## NUEVO PORTAL DE CONVOCATORIAS Y PRESENTACIÓN DE OFERTAS

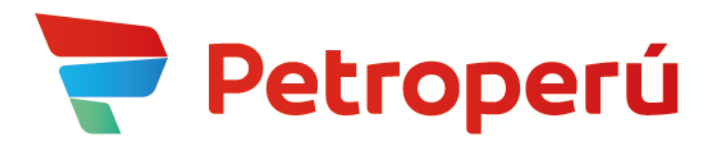

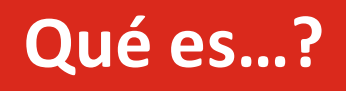

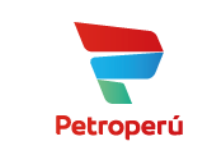

Es la nueva plataforma digital que ha lanzado PETROPERU <u>para</u> <u>recepcionar las propuestas (ofertas técnicas y económicas)</u> de las contrataciones de bienes, servicios y obras que convoca.

En esta plataforma interactúan hasta tres tipos de actores:

- El comprador o Comité de Compras
- Los proveedores, y
- Los notarios, veedores, invitados, etc. (cuando la situación lo amerite)

#### Alcance...

- Contrataciones nacionales.
  - ✓ Proceso por competencia (COM)
  - ✓ Adjudicación selectiva (SEL)
  - ✓ Adjudicación abreviada (ABR)
  - ✓ Adjudicación para acuerdo marco (ACM)
  - ✓ Subasta inversa electrónica (SIE)
- Contrataciones internacionales.
  - ✓ Proceso por competencia internacional (PCI)
  - ✓ Contratación abreviada internacional (CAI)
- Contrataciones entre 1 y 10 UIT's.
- Procedimientos de identificación de proveedor.

#### Fases...

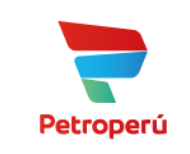

#### 1. Registro como Proveedor

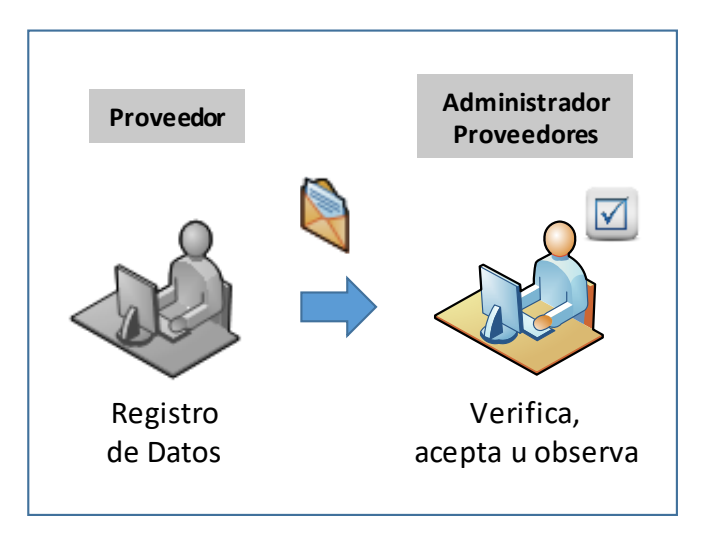

- ✓ Por única vez.
- ✓ No tiene costo.
- ✓ Renovación anual previa validación de datos.
- ✓ Usuario y contraseña propia.
- ✓ No reemplaza a la BDPC.

#### 2. Presentación de Ofertas

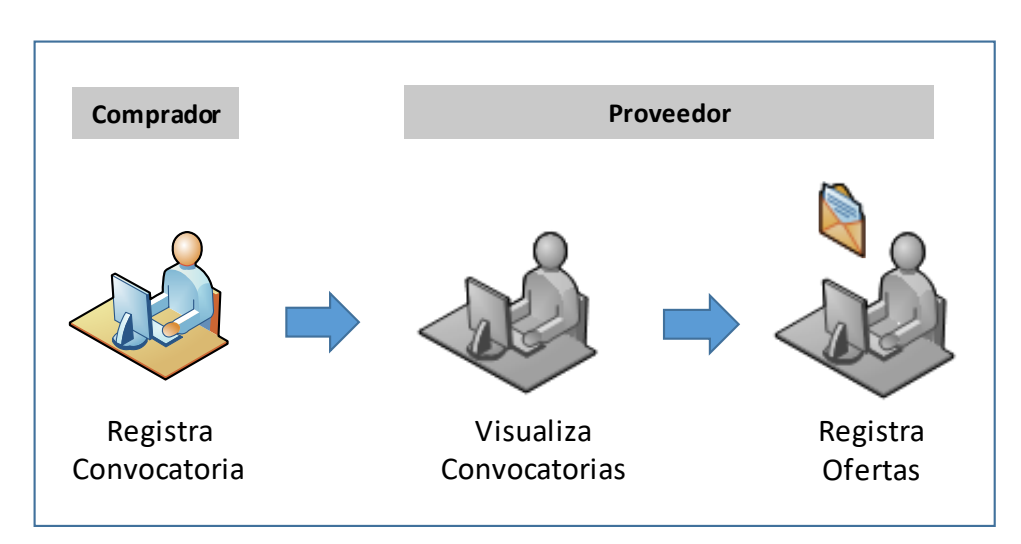

- ✓ Ingreso y consultas sin límites.
- ✓ Participa de acuerdo a su perfil e interés.
- ✓ Notificación de los actos.
- ✓ Registro de propuesta para posterior envío.
- ✓ Archivos digitales en diferentes formatos.

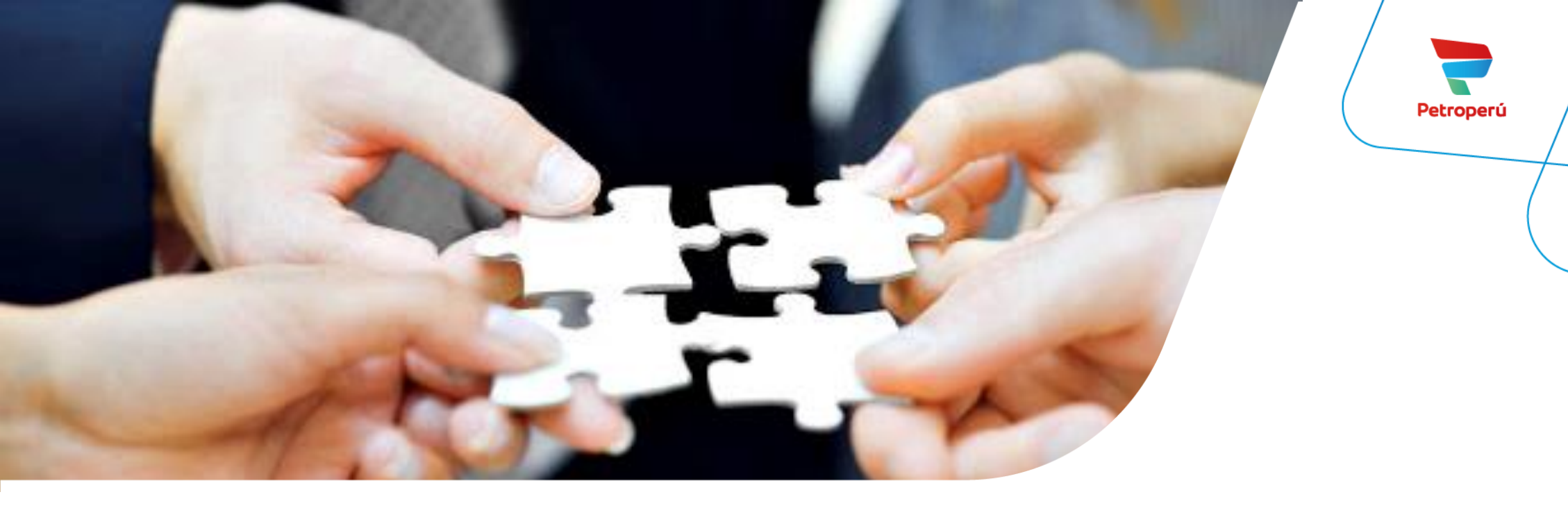

CÓMO ME <u>REGISTRO COMO PROVEDOR</u> EN EL NUEVO PORTAL DE CONVOCATORIAS Y PRESENTACIÓN DE OFERTAS

### Registro como Proveedor (Paso 1)

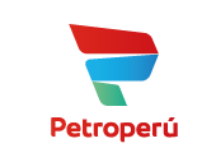

El interesado deberá ingresar al siguiente enlace https://proveedorespetroperu.suplos.com/

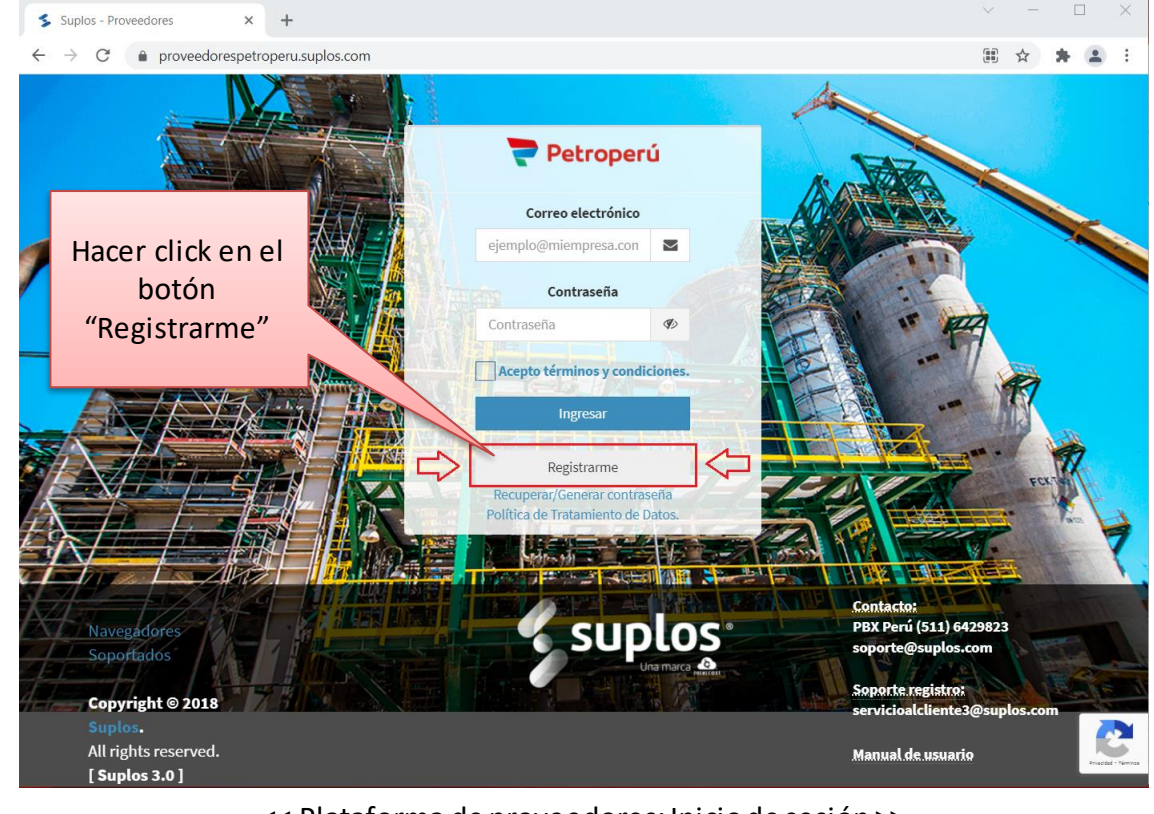

<< Plataforma de proveedores: Inicio de sesión >>

#### Completar la información solicitada en el siguiente formulario

| Registro Proveedor                           | ×                                       |                                                                     |
|----------------------------------------------|-----------------------------------------|---------------------------------------------------------------------|
| Nombre/Razón Social *                        |                                         |                                                                     |
| Ingrese su nombre o razón soci               | al                                      |                                                                     |
| País*                                        | Tipo Persona*                           |                                                                     |
| Perú 🗸                                       | Nacional 🗸                              |                                                                     |
| RUC*                                         | Teléfono de la empresa *                | Hacer click en el                                                   |
| Ingrese su RUC.                              | Ingrese un número de contac             | botón                                                               |
| Contacto*                                    |                                         | "Registrarse"                                                       |
| Ingrese el nombre de contacto.               |                                         |                                                                     |
| Email *                                      | Confirmar Email *                       |                                                                     |
| Ingrese su email                             | Ingrese nuevamente su emai              |                                                                     |
| Cancelar                                     | 🖺 Registrarse                           | ĺ                                                                   |
| Tener<br>presente el<br>siguiente<br>mensaje | Registrado correctamer<br>correo con lo | o Exitoso!<br>nte la empresa. Se ha enviado un<br>s pasos a seguir. |

### Registro como Proveedor (Paso 2)

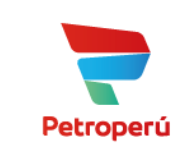

Revisar la bandeja del correo electrónico declarado en el formulario anterior; deberá haber llegado la siguiente notificación...

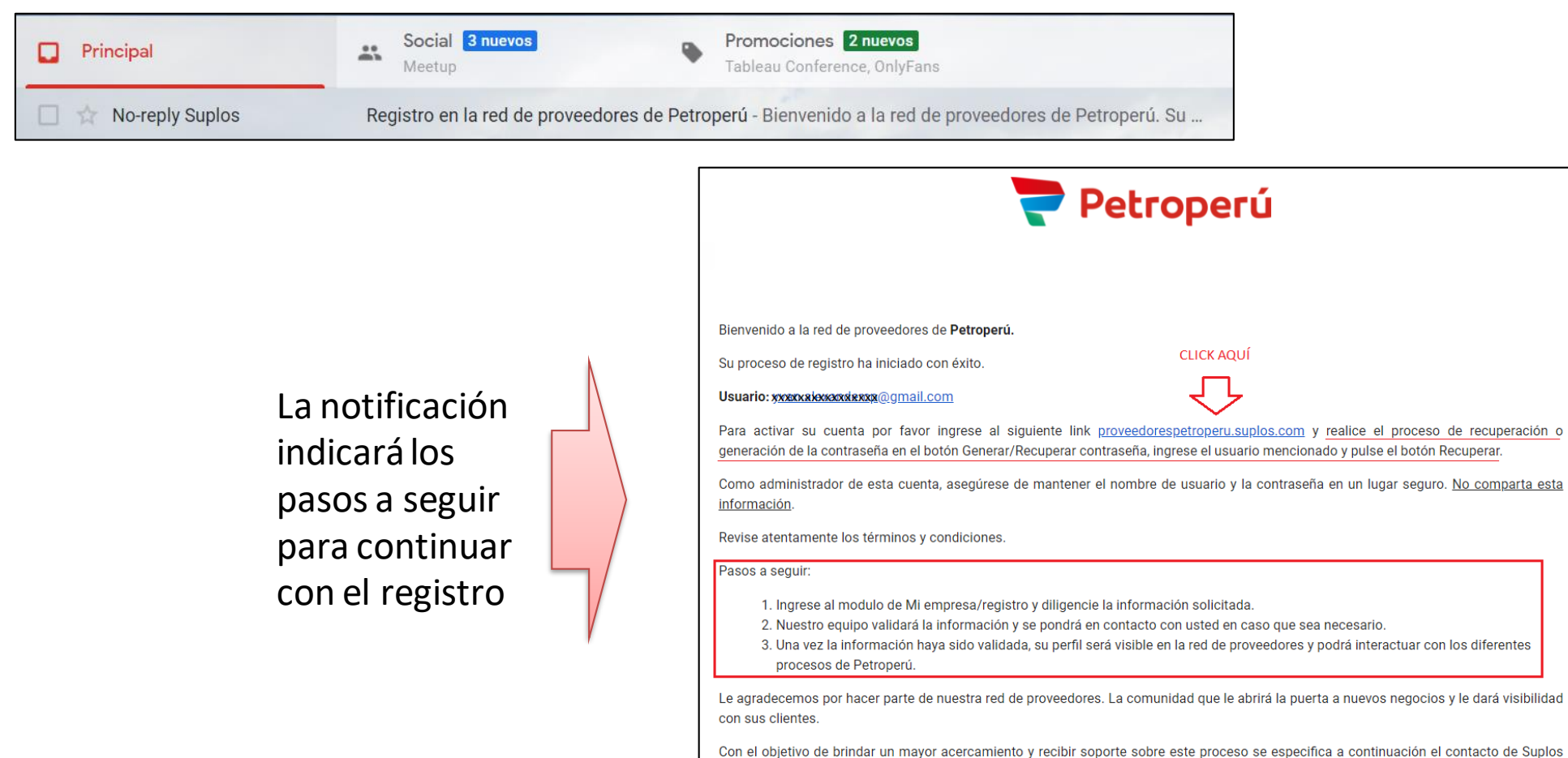

servicioalcliente3@suplos.com (empresa habilitadora tecnológica de Petroperú) y el personal de negocio para dudas del proceso.

### Registro como Proveedor (Paso 3)

Nuevamente en el inicio de sesión de la plataforma de proveedores, y de acuerdo a las instrucciones de la notificación, hacer click en el botón "Recupera/Generar contraseña"

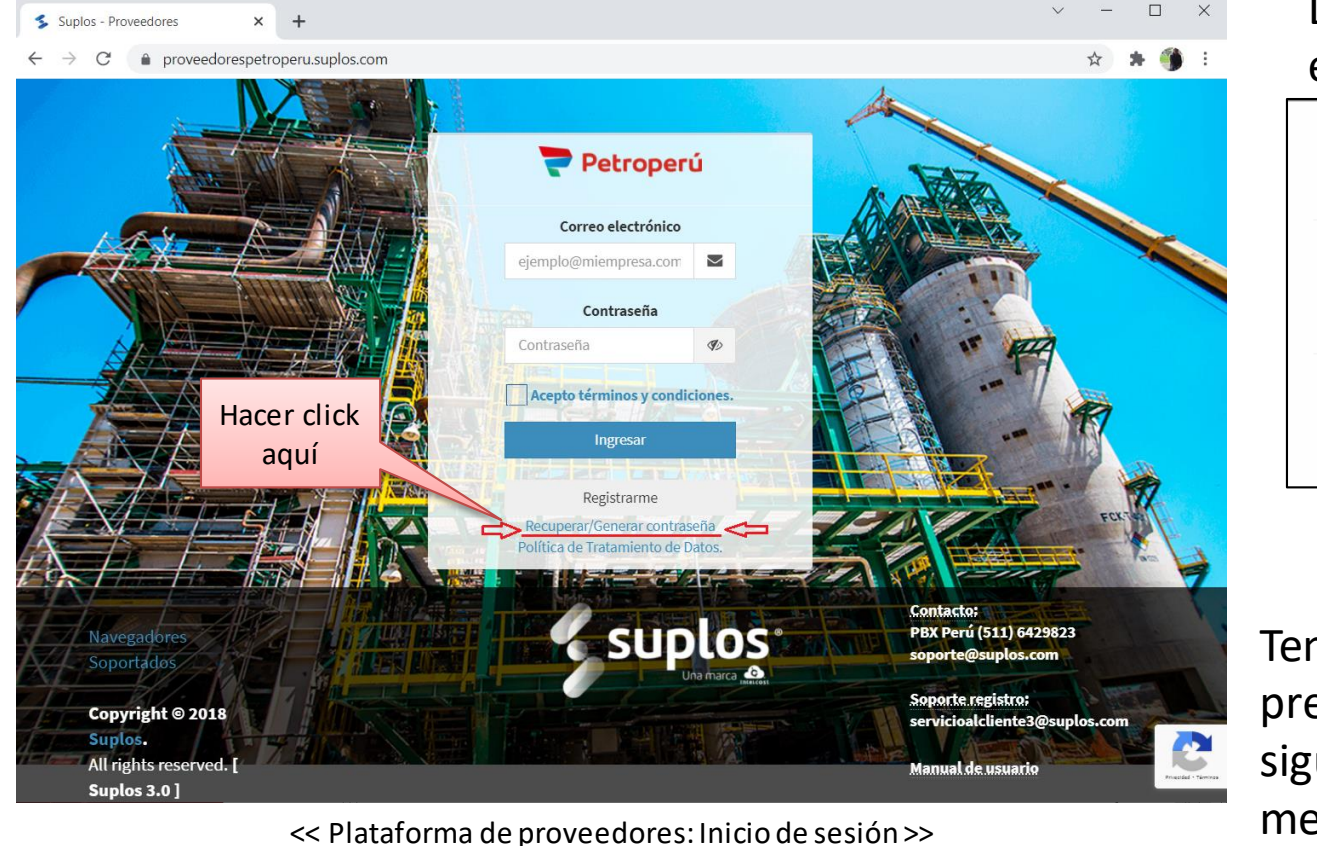

#### Digitar el correo electrónico declarado en el "Paso 1"

| Generar/R                                 | ecuperar    | contraseña ×                                                                                                    |
|-------------------------------------------|-------------|----------------------------------------------------------------------------------------------------|
| Email                                     | Digite su o | correo electrónico                                                                                                    |
| × Cancela                                 | ۱r          | Hacer click<br>aquí                                                                                                    |
| ener<br>presente e<br>iguiente<br>nensaje | I           | Correcto!<br>Si el correo ingresado se encuentra registrado, se le enviará<br>un email con información a seguir para asignar una nueva<br>contraseña. |

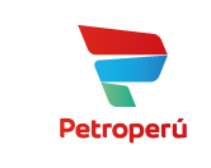

### Registro como Proveedor (Paso 4)

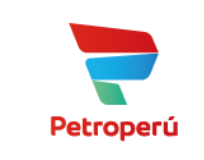

Revisar nuevamente la bandeja del correo electrónico declarado en el "Paso 1"; deberá haber llegado una nueva notificación...

| Principal                                                        |                                                                                                    | Social 3 nuevos<br>Meetup                                                                                                    | Promociones 2 nuevos<br>Tableau Conference, OnlyFans                                                                                                    |
|------------------------------------------------------------------|----------------------------------------------------------------------------------------------------|----------------------------------------------------------------------------------------------------|----------------------------------------------------------------------------------------------------|
| 🔲 🕁 No-reply                                                     | Suplos                                                                                                    | Recuperación de contras                                                                                                    | eña - Hola! Hemos recibido una petición                                                                                                    |
| 🔲 🖈 No-reply                                                     |                                                                                                    | su                                                                                                    |                                                                                                    |
| Hacer click<br>en el enlace<br>" <u>Recuperar</u><br>contraseña" | Hola!<br>Hemos recibido una p<br>el fin de poder accede<br>Recuperar contraseña<br>Por favor tenga en cu<br>posterior a este tiemp<br>contraseña.<br>Si no ha realizado est | etición para cambio de contra:<br>r a la plataforma. Este link lo e<br><b>enta que el enlace enviado co</b><br><b>so el link no funcionará y debe</b><br>a solicitud, por favor omitir est | seña a su cuenta <b>"www.wkw.wkw.wo.cop@gmail.com</b> ", con<br>enviará a un formulario para cambiar la contraseña<br>n anterioridad tendrá una validez de 20 minutos,<br>rá solicitar nuevamente la recuperación de<br>e correo |

Se mostrará el siguiente formulario con las instrucciones para crear tu contraseña

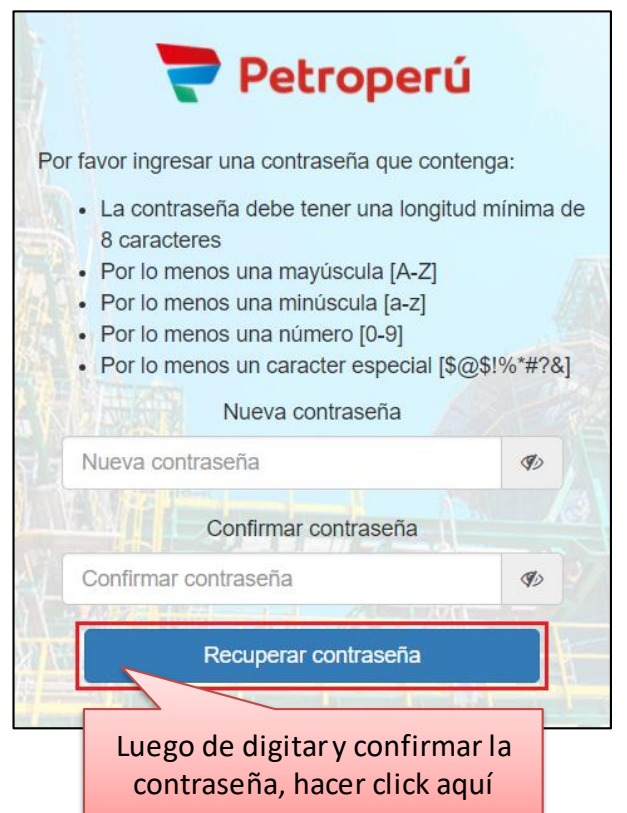

### Registro como Proveedor (Paso 5)

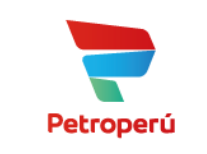

Con el usuario (correo electrónico) y contraseña generada ingresamos a la plataforma de proveedores https://proveedorespetroperu.suplos.com/

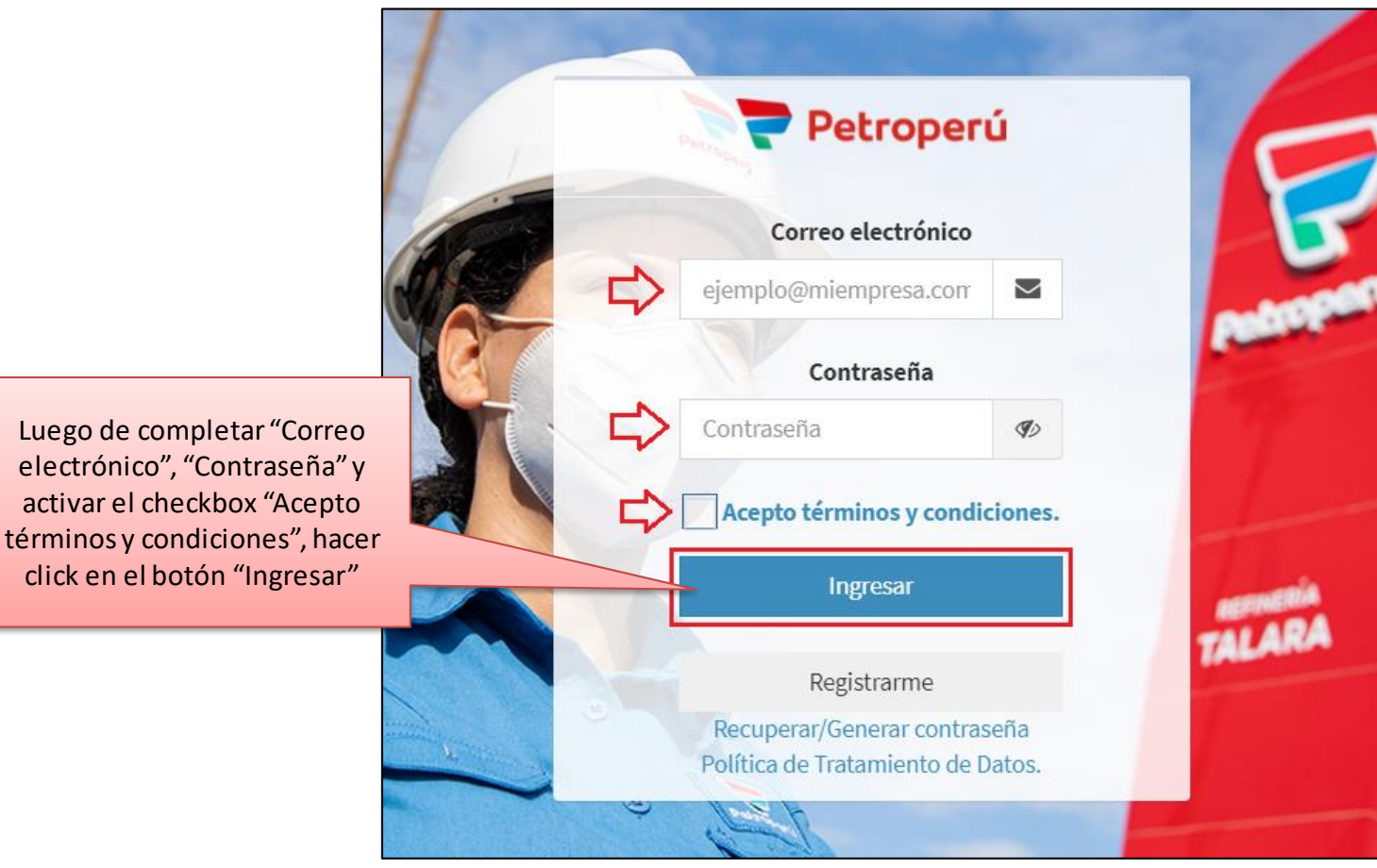

<< Plataforma de proveedores: Inicio de sesión >>

### Registro como Proveedor (Paso 6)

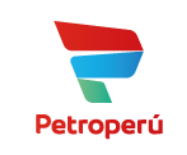

#### A continuación se muestra la ventana inicial del Módulo PROVEEDORES

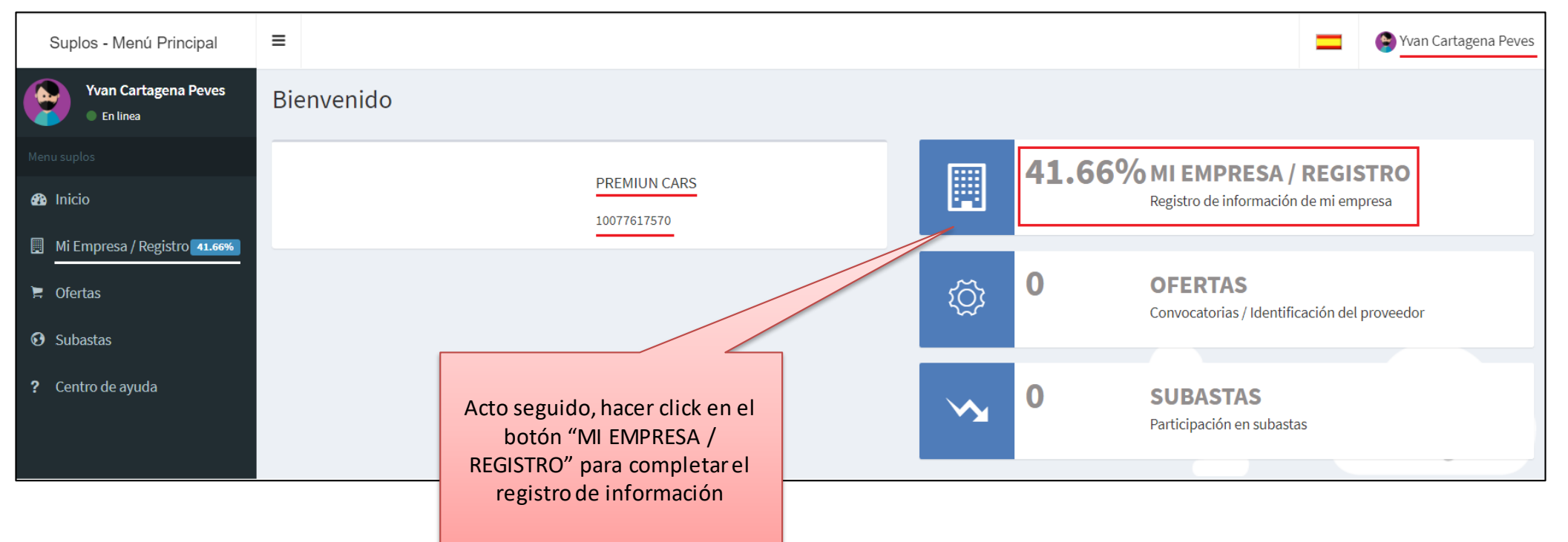

### Registro como Proveedor (Paso 7)

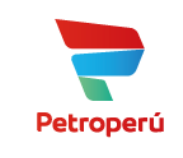

#### A continuación se mostrará la siguiente información

|                | Suplos - Menú Principal                             | ≡  |                 |            |                 |                 |                  |   |
|----------------|-----------------------------------------------------|----|-----------------|------------|-----------------|-----------------|------------------|---|
| ies            | Yvan Cartagena Peves  Van Cartagena Peves  In linea | Mi | empresa         | I          |                 |                 |                  |   |
|                | Menu                                                |    |                 |            | Progres         | o de cargue o   | de información ဲ |   |
| 5              | 🖀 Menú principal                                    | _  |                 |            |                 |                 |                  |   |
|                | Menu empresa                                        | In | formación e     | mpresa     |                 |                 |                  |   |
|                | A Mi empresa                                        | #  | Secci           | on         | Progreso        | %               |                  |   |
| lquier persona | 💄 Perfil 🛛 🗸 🗸                                      | 1) | Empre<br>Contac | esa 🗧      |                 | 83.33%          |                  |   |
| SITIO Y/O LOS  | O Modificar perfil                                  |    | contac          |            |                 |                 |                  | _ |
| s a los mismos | O Cambiar contraseña                                |    |                 |            |                 |                 | Nivel del        |   |
|                | 🗐 Información empresa 🛛 <                           |    |                 |            |                 |                 | registro de      |   |
|                |                                                     |    | I               | PREMIUI    | N CARS          |                 | informaciór      | ו |
|                |                                                     |    |                 |            |                 |                 |                  |   |
|                |                                                     |    |                 |            | -               |                 |                  |   |
| Guardar ک      |                                                     |    |                 |            |                 |                 |                  |   |
|                |                                                     |    |                 |            |                 |                 |                  |   |
|                | ]                                                   |    |                 |            |                 |                 |                  |   |
|                |                                                     |    |                 |            |                 |                 |                  |   |
|                | -                                                   |    |                 |            |                 |                 | -                |   |
|                |                                                     |    | Esta            | do de mi   | cuenta ★        |                 |                  |   |
|                | Estado de la                                        |    |                 |            |                 |                 |                  |   |
|                | solicitud de                                        | N° | Cliente         | Estad      | lo Ac           | ciones          |                  |   |
|                | registro                                            | 1  | Petroperu       | Sin Valida | CION. 🛛 🖉 Envia | ar a validación |                  |   |
|                |                                                     |    |                 |            |                 |                 |                  |   |

#### Primero Te solicitará aceptar los términos y condiciones para continuar con el registro

| Términos y condicio                                      | nes Suplos                                                                                       |                                                                                       |                                                                   |                                                                                   | \$                                                                       |
|----------------------------------------------------------|--------------------------------------------------------------------------------------------------|---------------------------------------------------------------------------------------|-------------------------------------------------------------------|-----------------------------------------------------------------------------------|--------------------------------------------------------------------------|
| Términos y condiciones                                   | Políticas de tratamiento de datos                                                                | /eracidad de la información                                                           |                                                                   |                                                                                   |                                                                          |
| General                                                  |                                                                                                  |                                                                                       |                                                                   |                                                                                   |                                                                          |
| Este contrato describe lo<br>que desee acceder y/o us    | s términos y condiciones generales ("los tér<br>ar el sitio o los servicios podrá hacerlo sujeta | minos") aplicables al uso de los servici<br>índose a los términos, junto con todas la | os ofrecidos por suplos.com ("<br>as demás políticas y principios | los servicios") dentro del sitio suplos.<br>que rigen suplos.com y que son incorp | com (el "sitio"). Cualquier person<br>porados al presente por referencia |
| CUALQUIER PERSONA Q                                      | UE NO ACEPTE ESTOS TÉRMINOS Y CONDIC                                                             | CIONES GENERALES, LOS CUALES TIENI                                                    | EN UN CARÁCTER OBLIGATOR                                          | O Y VINCULANTE, DEBERÁ ABSTENER                                                   | RSE DE UTILIZAR EL SITIO Y/O LO                                          |
| El Usuario debe leer, ente<br>por referencia, antes de s | ender y aceptar todas las condiciones estable<br>au registro como usuario de suplos.com.         | ecidas en los Términos y Condiciones Ge                                               | merales y en las Políticas de Pr                                  | ivacidad, así como en los demás docu                                              | mentos incorporados a los mismo                                          |
| Proveedores                                              |                                                                                                  |                                                                                       |                                                                   |                                                                                   |                                                                          |
| Límites                                                  |                                                                                                  |                                                                                       |                                                                   |                                                                                   |                                                                          |
|                                                          |                                                                                                  |                                                                                       |                                                                   |                                                                                   |                                                                          |
| Acepto Términos y Co                                     | ndiciones.                                                                                       |                                                                                       |                                                                   | Luego hacer                                                                       | 1/2 Cuardar                                                              |
| Acepto Política de Tra                                   | amiento de Datos.                                                                                |                                                                                       |                                                                   | click aquí                                                                        |                                                                          |
| Acepto Veracidad de la                                   | i información.                                                                                   |                                                                                       |                                                                   |                                                                                   |                                                                          |
|                                                          |                                                                                                  |                                                                                       |                                                                   |                                                                                   |                                                                          |
| Activorio                                                | c chockhov's on                                                                                  |                                                                                       |                                                                   |                                                                                   |                                                                          |
| Activario                                                | s checkbox s en                                                                                  |                                                                                       |                                                                   |                                                                                   |                                                                          |
| Schart                                                   |                                                                                                  |                                                                                       |                                                                   |                                                                                   |                                                                          |
|                                                          |                                                                                                  |                                                                                       |                                                                   |                                                                                   |                                                                          |
|                                                          |                                                                                                  |                                                                                       |                                                                   |                                                                                   |                                                                          |
|                                                          |                                                                                                  |                                                                                       |                                                                   |                                                                                   |                                                                          |

### Registro como Proveedor (Paso 8)

Primero se debe completar la información del perfil, que corresponde a los datos de la persona que está registrando a la empresa

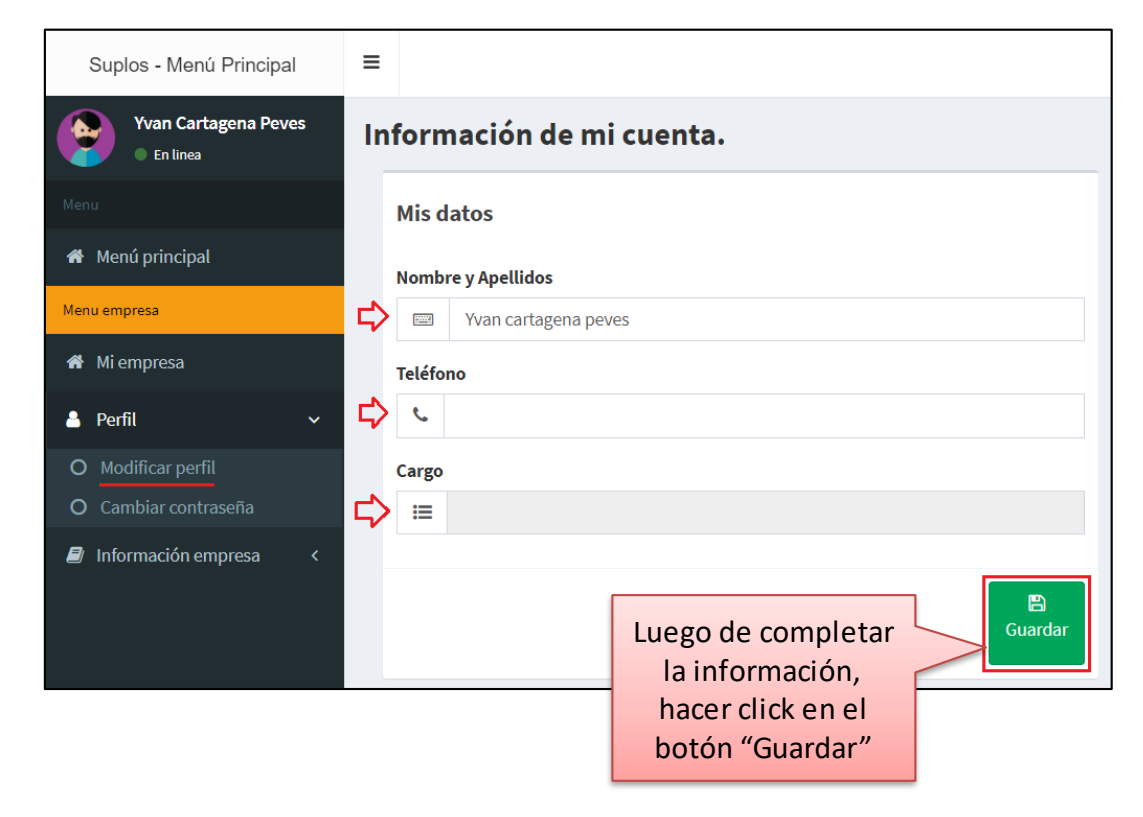

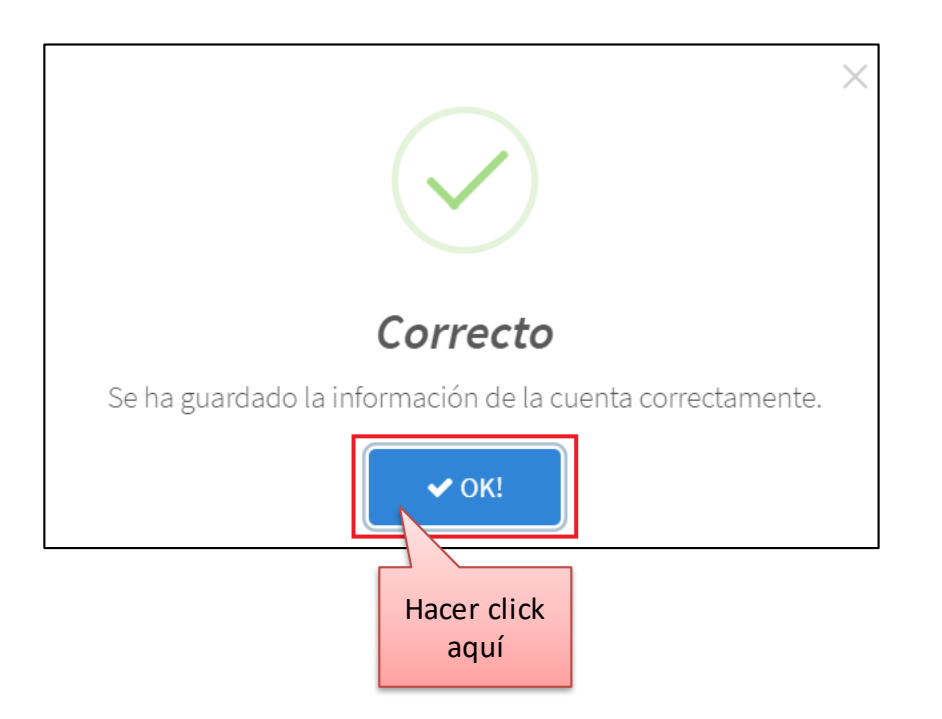

Petroperú

### Registro como Proveedor (Paso 9)

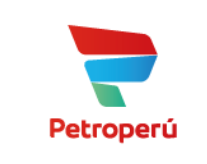

# Luego, se deberá completar la información de la empresa

| Suplos - Menú Principal         | ≡                                       |                                 |                                                                                     | =            | 🔮 Yvan Cartagena Peves          |  |  |  |  |  |  |  |  |  |
|---------------------------------|-----------------------------------------|---------------------------------|-------------------------------------------------------------------------------------|--------------|---------------------------------|--|--|--|--|--|--|--|--|--|
| Yvan Cartagena Peves  Fin linea | Información de                          | nformación de la Empresa Suplos |                                                                                     |              |                                 |  |  |  |  |  |  |  |  |  |
|                                 | Información básica.                     | Información básica.             |                                                                                     |              |                                 |  |  |  |  |  |  |  |  |  |
| 希 Menú principal                |                                         |                                 |                                                                                     |              |                                 |  |  |  |  |  |  |  |  |  |
| Menu empresa                    | Tipo de proveedor                       |                                 | Nombre / Ra                                                                         | zón social   |                                 |  |  |  |  |  |  |  |  |  |
|                                 | Nacional                                |                                 | PREMIUN                                                                             | I CARS       |                                 |  |  |  |  |  |  |  |  |  |
| A Mi empresa                    | RUC                                     | País                            | Teléfono fijo de la empresa                                                         | Correo elect | orreo electrónico de la empresa |  |  |  |  |  |  |  |  |  |
| 📥 Perfil 🛛 <                    | XXXXXXXXXXXXXXXXXXXXXXXXXXXXXXXXXXXXXXX | Perú                            | X964690726563X                                                                      |              |                                 |  |  |  |  |  |  |  |  |  |
| 🗐 Información empresa 🛛 🗸       |                                         |                                 |                                                                                     |              |                                 |  |  |  |  |  |  |  |  |  |
| O Empresa<br>O Contactos        |                                         |                                 |                                                                                     |              | Editar mi Empresa               |  |  |  |  |  |  |  |  |  |
|                                 |                                         |                                 | Haciendo click en e<br>botón "Editar mi<br>empresa" podremo<br>completar y/o editar | s<br>la      | ↔<br>Continuar con el registro  |  |  |  |  |  |  |  |  |  |
|                                 |                                         |                                 | información de esta                                                                 | 1.           |                                 |  |  |  |  |  |  |  |  |  |

# Completar y/o editar la información en siguiente formulario

| Tipo de proveedor (* )     |                                         |  |  |  |  |  |  |  |  |  |  |
|----------------------------|-----------------------------------------|--|--|--|--|--|--|--|--|--|--|
| ≔                          | Nacional                                |  |  |  |  |  |  |  |  |  |  |
|                            |                                         |  |  |  |  |  |  |  |  |  |  |
| Nombre / Razón social (* ) |                                         |  |  |  |  |  |  |  |  |  |  |
|                            | PREMIUN CARS                            |  |  |  |  |  |  |  |  |  |  |
|                            |                                         |  |  |  |  |  |  |  |  |  |  |
| RUC (*)                    |                                         |  |  |  |  |  |  |  |  |  |  |
| <u></u>                    | XXXXXXXXXXXXXXXXXXXXXXXXXXXXXXXXXXXXXXX |  |  |  |  |  |  |  |  |  |  |
|                            | D=6 (*)                                 |  |  |  |  |  |  |  |  |  |  |
|                            | Pais                                    |  |  |  |  |  |  |  |  |  |  |
| ۵                          | Perú                                    |  |  |  |  |  |  |  |  |  |  |
|                            | Teléfono fijo de la empresa (* )        |  |  |  |  |  |  |  |  |  |  |
|                            | X9660802833XX                           |  |  |  |  |  |  |  |  |  |  |
|                            |                                         |  |  |  |  |  |  |  |  |  |  |
|                            | Correo electrónico de la empresa (*)    |  |  |  |  |  |  |  |  |  |  |
| @                          | xgooocxidexxxxxxxx@gmail.com            |  |  |  |  |  |  |  |  |  |  |
|                            |                                         |  |  |  |  |  |  |  |  |  |  |
| - Volver                   |                                         |  |  |  |  |  |  |  |  |  |  |
|                            | click aquí                              |  |  |  |  |  |  |  |  |  |  |
|                            |                                         |  |  |  |  |  |  |  |  |  |  |

### Registro como Proveedor (Paso 10)

Acto seguido, deberá completarse la información de los contactos (importante: al menos se deberá registrar un contacto)

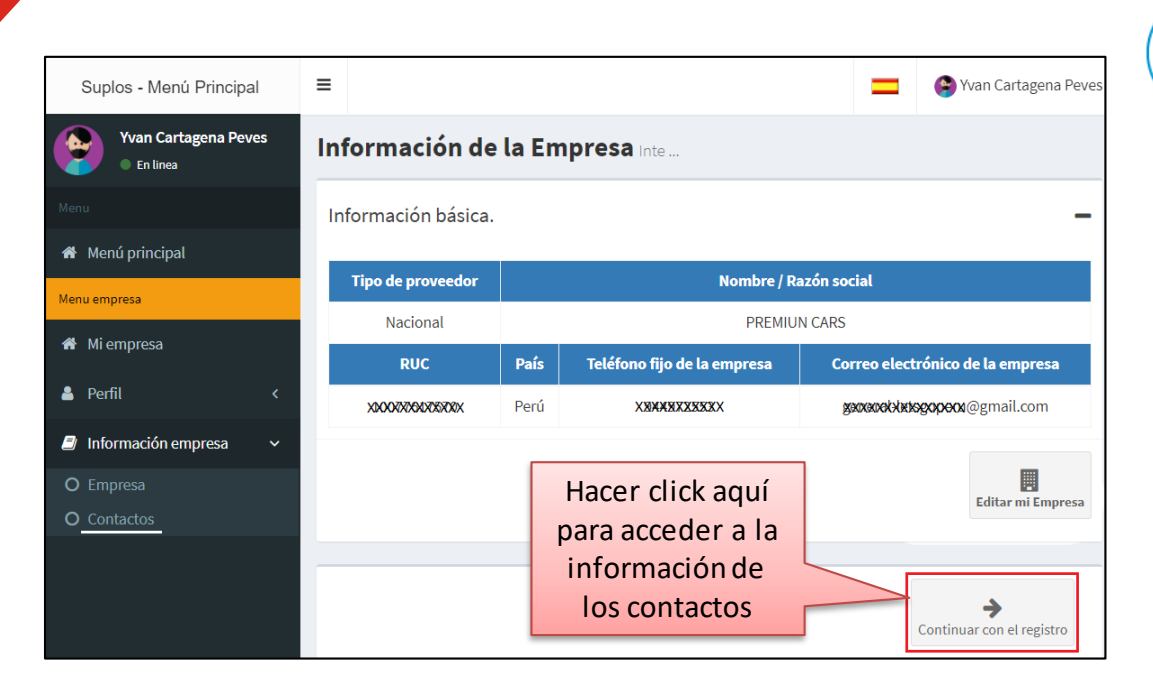

Petroperú

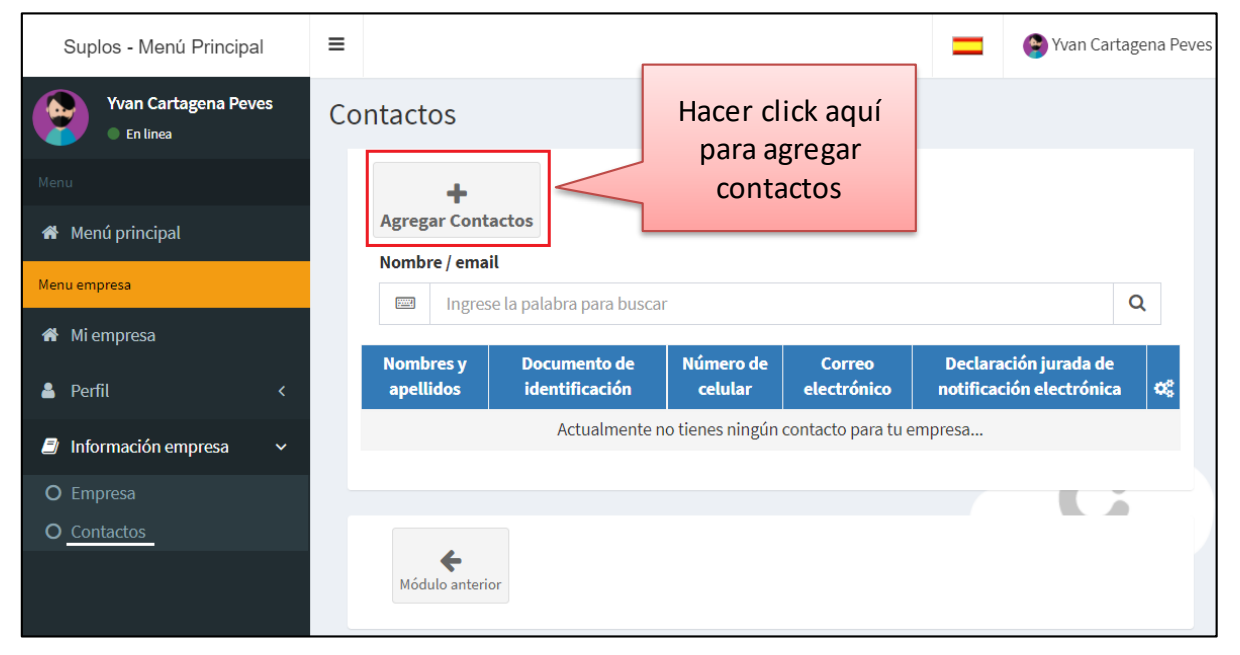

### **Registro como** Proveedor (Paso 10)

#### Completar la información de contactos en el siguiente formulario

| -                 |                                                               | en, distrito de, pi                                                                                                    |
|-------------------|---------------------------------------------------------------|----------------------------------------------------------------------------------------------------|
|                   | Nombres (* )                                                  | de, declaro ante Petróleos del Perú – PETROPERÚ S.A. lo<br>1. Que, me someto voluntariamente a las siguientes reglas de la notificaci                                                                                                    |
|                   | Digite la información                                         | respecto de cualquier trámite que haya iniciado o se inicie ante PETRO<br>i. Autorizo y señalo expresamente que la dirección de correo<br>PETROPERÚ S.A. para la notificación electrónica de documentar<br>declaración jurada es la siguiente:                                                                                  |
|                   |                                                               | <li>Autorizo expresamente a PETROPERÚ S.A. a notificar los docur<br/>la notificación electrónica de documentación, conforme a lo e<br/>artículo 20 del Texto Único Ordenado de la Ley Nº 27444, Ley<br/>General, aprobado mediante Decreto Supremo Nº 004-2019</li>                                                             |
|                   | Apellidos (* )                                                | LPAG).<br>iii. Comprendo y acepto expresamente que PETROPERÚ S.A                                                                                                    |
|                   | 📼 Digite la información                                       | tecnologicos (plataformas tecnologicas, sistemas informat<br>automáticamente una confirmación de recepción, que garar<br>efectuada.                                                                                                    |
|                   |                                                               | <li>iv. Comprendo y acepto expresamente que los plazos deriv<br/>notificados mediante el mecanismo de notificación electrónica</li>                                                                                                    |
|                   | Documento de identificación (*)                               | partir del día en que consten haber sido recibidos, conforme a<br>v. Acepto expresamente que comunicará a PETROPERÚ S.A. en o<br>electrónico señalado en el numeral 1.1 o del domicilio físico sef<br>dentro de los cinco (5) días calendario de haberlo realizado. En                                                          |
|                   | Digite la información                                         | en el plazo señalado en el presente numeral, cualquier docume<br>se entenderá notificado en el correo electrónico y/o domicilio<br>vi. Toda la información presentada, incluyendo los documentos y<br>responden a la verdad de los hechos que estos afirman y son fic                                                           |
|                   | Número de celular (*)                                         | <ol> <li>Que, me comprometo a utilizar los canales de atención online de PET<br/>documentos, cumpliendo los lineamientos establecidos por la Entidad</li> <li>Que, si lo manifestado por el suscrito no refleja la verdad de los hechos<br/>que estoy sujeto a los alcances de lo establecido en las normas aplicabl</li> </ol> |
|                   | Subject Digite la información                                 | 438 del Código Penal y las demás normas aplicables a la materia.                                                                                                    |
|                   |                                                               | (ciudad)                                                                                                    |
| Descargar formato | Correo electrónico (*)                                        | Firma del representante legal o del propio administrado<br>Nombres y Apellidos:                                                                                                    |
| de D/J haciendo   | Digite la información                                         | Número de DNI o CE:<br>Cargo o tipo de relación de represe<br>Nombre o Denominación de la ren                                                                                                    |
| click aquí        |                                                               |                                                                                                    |
|                   | Declaración jurada de notificación electrónica (*)            |                                                                                                    |
|                   | Plantilla 🛆 🖻 Seleccionar archivo Ningún archivo seleccionado |                                                                                                    |
|                   | Guardar Guardar                                               | <b>Finalmente</b> Se ha guardado correcta                                                                                                    |
|                   | completada deberá                                             | nacer click aquí                                                                                                    |
|                   | cargarse aquí                                                 |                                                                                                    |

#### Completar declaración jurada de notificación electrónica

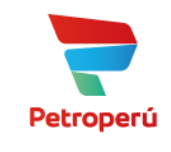

#### FORMATO DE AUTORIZACIÓN DE NOTIFICACIÓN ELECTRÓNICA DECLARACIÓN JURADA

| Yo,<br>Nº           |                                    | epresentante                        | legal de                                    | identificada/o                       | con DNI                  | o Carné<br>(de             | de Extr                | anjería<br>ón del |        |
|---------------------|------------------------------------|-------------------------------------|---------------------------------------------|--------------------------------------|--------------------------|----------------------------|------------------------|-------------------|--------|
| Consorci            | o, Empresa, Cor                    | ntratista o Ent                     | tidad), con RUC N                           | ·                                    |                          | sólo en cas                | o de no ti             | ratarse           |        |
| de ur               | na persona                         | natural),                           | domicilio par<br>distrito de                | a efectos                            | del p                    | presente<br>ia de          | procedi                | miento            |        |
| de                  | , dec                              | laro ante Pet                       | róleos del Perú – F                         | PETROPERÚ S.A                        | . lo siguie              | nte:                       | y                      | region            |        |
| 1. Que              | me someto voli                     | untariamente                        | a las siguientes re                         | glas de la notifi                    | -<br>cación ele          | ctrónica de                | documer                | ntación           |        |
| resp                | ecto de cualquie                   | er trámite que                      | haya iniciado o se                          | inicie ante PET                      | ROPERÚ                   | S.A.:                      | oocome                 | lacion            |        |
| i.                  | Autorizo y s                       | eñalo expres                        | amente que la di                            | rección de cor                       | reo electr               | rónico a se                | er emplea              | da por            |        |
|                     | declaración                        | s.a. para la no<br>iurada es la si: | euiente:                                    | nica de docume<br>ത                  | ntación a                | ia que se re               | eriere la pr           | resente           |        |
| н.                  | Autorizo exp                       | resamente a                         | PETROPERÚ S.A. a                            | notificar los do                     | cumento                  | s que se en                | nitan emp              | leando            |        |
|                     | la notificació                     | n electrónica                       | o de documentació<br>o Ordenado de la       | n, conforme a l                      | lo estable<br>ev del Pro | cido en el 1<br>ocedimient | numeral 2<br>o Adminis | 0.4 del           |        |
|                     | General, ap                        | robado media                        | ante Decreto Sup                            | remo Nº 004-2                        | 019-JUS (                | en adelan                  | te, el TUC             | ) de la           |        |
|                     | LPAG).<br>Comprendo                | v acento e                          | voresamente ou                              | PETROPERI                            | 5.4 000                  | ede emple                  | ar mera                | nismos            |        |
| 11.                 | tecnológicos                       | (plataforma                         | is tecnológicas, s                          | sistemas inform                      | máticos o                | o análogo:                 | s) que g               | eneren            |        |
|                     | automátican                        | nente una co                        | nfirmación de re                            | cepción, que g                       | arantice o               | que la not                 | ificación h            | na sido           |        |
| iv.                 | etectuada.<br>Comprendo            | y acepto e                          | xpresamente que                             | los plazos d                         | lerivados                | de aquel                   | los docur              | mentos            |        |
|                     | notificados r                      | nediante el m                       | ecanismo de notif                           | icación electró                      | nica de do               | cumentaci                  | ón se con              | tarán a           |        |
| v                   | partir del día<br>Acepto expr      | i en que const<br>esamente que      | ten haber sido rec<br>e comunicaré a PF     | ibidos, conform<br>TROPERÚ S A       | e a lo señ<br>en caso re | alado en e<br>alice un ca  | I numeral<br>ambio del | 1.3.<br>correo    |        |
| •.                  | electrónico s                      | eñalado en el                       | l numeral 1.1 o del                         | domicilio físico                     | señalado                 | en el prese                | ente docu              | mento,            |        |
|                     | dentro de lo                       | s cinco (5) día:<br>eñalado en el   | s calendario de ha                          | berlo realizado.                     | En caso n                | io comunio                 | ue dicho d             | cambio<br>Ríís A  |        |
|                     | se entender                        | á notificado er                     | n el correo electró                         | nico y/o domic                       | ilio físico a            | autorizado                 | s anterior             | mente.            |        |
| vi.                 | Toda la info                       | mación prese                        | entada, incluyendo                          | los document                         | os y decla               | raciones d                 | e cualquie             | er tipo,          |        |
|                     | responden a<br>sujetándose         | a lo previsto (                     | en el artículo 51 d                         | os atirman y soi<br>el TUO de la LP/ | n naeaign<br>AG.         | us en su co                | menido y               | iorma,            |        |
| 2. Que,             | me comprome                        | to a utilizar lo                    | os canales de aten                          | ción online de l                     | PETROPER                 | RÚ, para la                | presentad              | ción de           |        |
| 3. Que.             | mentos, cumpli<br>si lo manifestac | endo los línea<br>lo por el suscr   | imientos estableci<br>rito no refleja la ve | oos por la Entic<br>rdad de los hec  | hos o si fu              | ai rin.<br>iera falso, o   | onozco v               | acepto            |        |
| que                 | estoy sujeto a lo                  | s alcances de                       | lo establecido en                           | las normas apli                      | cables del               | TUO de la                  | LPAG, el a             | artículo          |        |
| 438 (               | del Código Pena                    | l y las demás i                     | normas aplicables                           | a la materia.                        |                          |                            |                        |                   |        |
|                     |                                    |                                     |                                             |                                      |                          |                            |                        |                   |        |
|                     |                                    |                                     |                                             | (ciuda                               | d) (día                  | _de<br>a) (n               | d<br>nes)              | le 2020           |        |
|                     |                                    |                                     |                                             | _                                    |                          |                            |                        |                   |        |
| Firma de<br>Nombres | l representante<br>s v Apellidos:  | legal o del pro                     | opio administrado                           |                                      |                          |                            |                        |                   |        |
| Número              | de DNI o CE:                       |                                     |                                             |                                      |                          |                            |                        |                   |        |
| Cargo o t           | tipo de relación                   | de represe<br>a de la rep           |                                             |                                      |                          |                            |                        |                   |        |
| aombre              | o benormación                      | r de la rep                         |                                             |                                      |                          |                            |                        |                   |        |
|                     |                                    |                                     |                                             |                                      |                          |                            |                        |                   |        |
|                     |                                    |                                     |                                             |                                      |                          |                            |                        |                   |        |
|                     |                                    |                                     |                                             |                                      |                          |                            |                        |                   |        |
|                     |                                    |                                     |                                             |                                      |                          |                            |                        |                   |        |
|                     |                                    |                                     |                                             |                                      |                          |                            |                        |                   |        |
|                     |                                    |                                     |                                             |                                      | <u> </u>                 | •••••                      |                        |                   |        |
|                     |                                    |                                     |                                             |                                      | Εx                       | Ito!                       |                        |                   |        |
|                     |                                    |                                     |                                             |                                      |                          |                            |                        |                   |        |
|                     |                                    |                                     | Se ha guar                                  | dado corre                           | ctamen                   | ite la inf                 | ormaci                 | ón del c          | ontact |
| almer               | nte                                |                                     |                                             |                                      |                          |                            | 1                      |                   |        |
|                     |                                    |                                     |                                             |                                      |                          |                            |                        |                   |        |
| CIICK               | aqui                               |                                     |                                             |                                      | (                        | JK                         |                        | Hac               | ord    |
|                     |                                    |                                     |                                             |                                      |                          |                            |                        | Hat               | eru    |
|                     |                                    |                                     |                                             |                                      |                          |                            |                        |                   | june   |
|                     |                                    |                                     |                                             |                                      |                          |                            |                        |                   | uqui   |

### **Registro como Proveedor (Paso 11)**

#### En la vista de la información general de la empresa

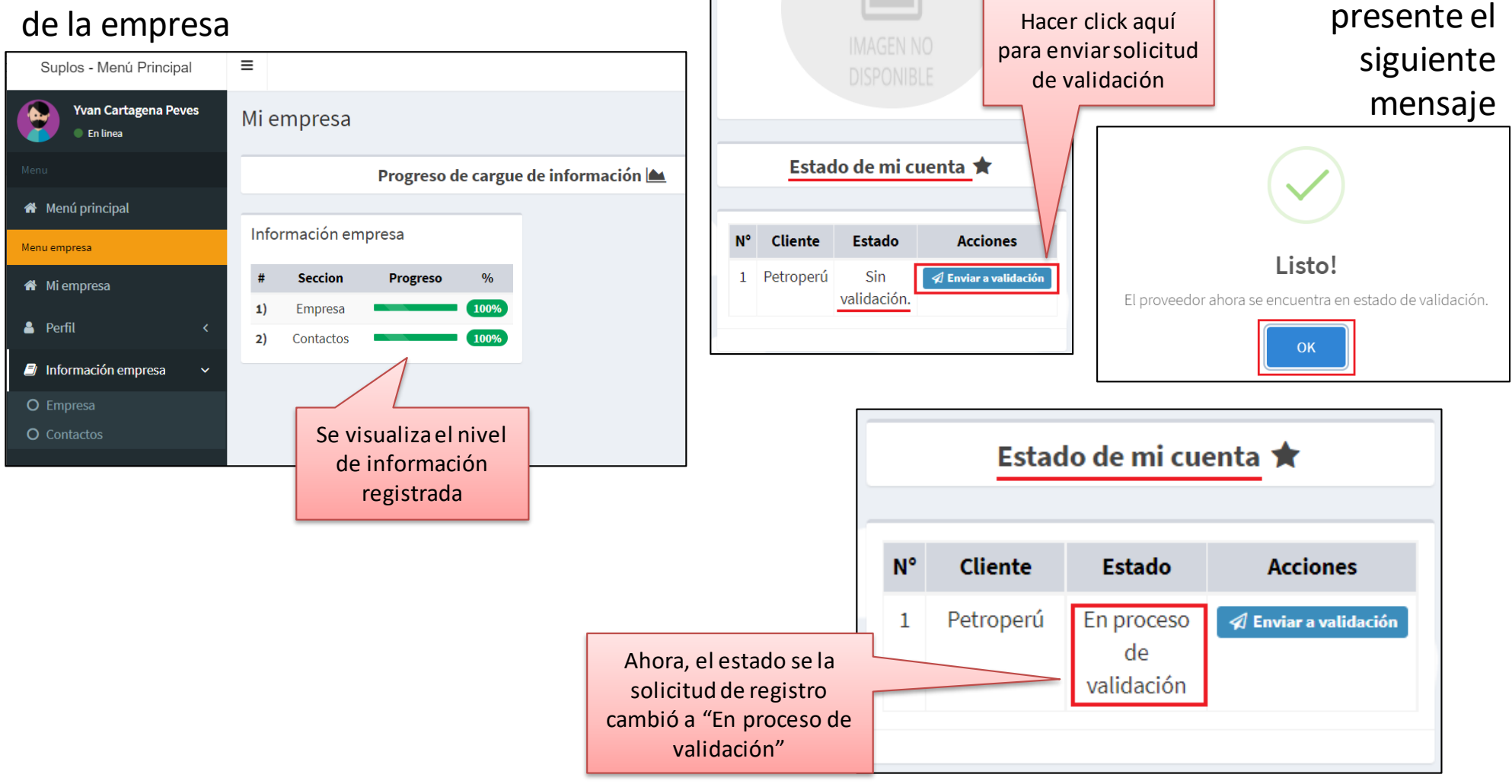

PREMIUN CARS

Petroperú

Tener

### Registro como Proveedor (Paso 12)

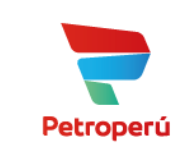

El documento adjunto

PETROPERU procederá a validar los datos registrados. Aprobada la solicitud, el proveedor recibirá la siguiente notificación...

| <ul> <li>Principal</li> <li>         A No-reply Suplos     </li> </ul>           | Registro de proveedor exitoso dado de alta - Estimados: PREMIUN CARS                                                                                                    | Su en | certifica el registro y la vigencia de este                                                                                                    |
|----------------------------------------------------------------------------------|----------------------------------------------------------------------------------------------------|-------|----------------------------------------------------------------------------------------------------|
|                                                                                  | Registro_red_pr                                                                                                    |       |                                                                                                    |
| El correo electrón                                                               | ico mostrará la siguiente información<br><b>Petroperú</b>                                                                                                    |       | Lima, 2021-10-09 Señores: PREMIUN CARS Ref: Inscripción red de proveedores Intelcost                                                                                                    |
|                                                                                  |                                                                                                    |       | La empresa PREMIUN CARS identificada con RUC 10077617570, se encuentra vinculada en nuestra red de<br>proveedores.                                                                                          |
| Estimados: PREMIUN CARS                                                          |                                                                                                    |       | Esta inscripción se encuentra vigente hasta 2022-10-9 (AAAA-mm-dd), bajo la modalidad de registro<br>COMPLETA.                                                                                              |
| Su empresa ha sido validada por la<br>Para cualquier duda puede contacta<br>p.m. | empresa <b>Petroperú</b> , ahora podrá ser visible dentro de su red de proveedores.<br>arnos al pbx +51 1 6429823, de lunes a viernes de 7 a.m. a 7 p.m. y sábados de 8 a.m. a 12 |       | Le recomendamos mantener actualizada la información de su compañía, a través de nuestra página<br>www.suplos.com/intelcost o comunicándose a nuestro PBX 51(1)6429823, o en Colombia al PBX 57(601)4898100. |
| El estado de alta para su empresa e                                              | s Total.                                                                                                    |       | Cordialmente,                                                                                                    |
|                                                                                  |                                                                                                    |       | INTELCOST S.A.C<br>www.suplos.com<br>Lima - Perú                                                                                                    |

### Registro como Proveedor (Paso 12)

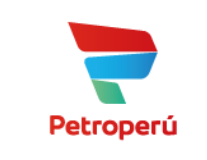

#### En la vista de la información general de la empresa

| Suplos   Proveedores                              | ×       | +                                             |                   |             |               |                                              |  | ✓ - □ >                    |  |  |  |  |  |  |
|---------------------------------------------------|---------|-----------------------------------------------|-------------------|-------------|---------------|----------------------------------------------|--|----------------------------|--|--|--|--|--|--|
| $\leftarrow$ $\rightarrow$ C $\bullet$ proveedore | espetro | operu.s                                       | suplos.com/ic_vis | itas/       |               |                                              |  | 아 ☆ 🚖 🏐                    |  |  |  |  |  |  |
| Suplos - Menú Principal                           | :       | =                                             |                   |             |               |                                              |  | Yvan Cartagena Peves       |  |  |  |  |  |  |
| Yvan Cartagena Peves  En linea                    |         | Mi er                                         | mpresa            |             |               |                                              |  |                            |  |  |  |  |  |  |
|                                                   |         | Progreso de cargue de información 📥 PREMIUN O |                   |             |               |                                              |  |                            |  |  |  |  |  |  |
| 🖀 Menú principal                                  |         | Infor                                         | mación empr       | esa         |               |                                              |  |                            |  |  |  |  |  |  |
| Menu empresa                                      |         |                                               | Cassian           | Due grane a | 0/            |                                              |  |                            |  |  |  |  |  |  |
| 🆀 Mi empresa                                      |         | #<br>1)                                       | Empresa           | Progreso    | <sup>%0</sup> |                                              |  |                            |  |  |  |  |  |  |
| 🚢 Perfil 💦 🗸                                      | (       | 2)                                            | Contactos         |             | 100%          |                                              |  |                            |  |  |  |  |  |  |
| 🗐 Información empresa 🛛 🤇                         | c       |                                               |                   |             |               |                                              |  |                            |  |  |  |  |  |  |
|                                                   |         |                                               |                   |             |               |                                              |  |                            |  |  |  |  |  |  |
|                                                   |         |                                               |                   |             |               |                                              |  | Estado de mi cuenta 🖈      |  |  |  |  |  |  |
|                                                   |         |                                               |                   |             |               |                                              |  |                            |  |  |  |  |  |  |
|                                                   |         |                                               |                   |             |               |                                              |  | N° Cliente Estado Acciones |  |  |  |  |  |  |
|                                                   |         |                                               |                   |             |               | Anora, el estado se la solicitud de registro |  | 1 Petroperu Registrado     |  |  |  |  |  |  |
|                                                   |         |                                               |                   |             |               | cambió a "Registrado"                        |  |                            |  |  |  |  |  |  |

### ¿y la BDPC...?

BDPC - Base de Datos de Proveedores Calificados

- Califica al proveedor como idóneo para contratar con PETROPERU.
- Requiere información detallada del proveedor (Financiera, Contable, Contractuales, Impuestos, etc.).
- Filtros de listas restrictivas.
- Tiene un costo de acuerdo al volumen de facturación; salvo excepciones.
- El proveedor requiere tener registro vigente para que su propuesta sea admitida.
- A la fecha, la BDPC es administrada por la empresa Achilles.

Presentación de ofertas

Portal de Convocatorias y

- Medio digital por el que se reciben las propuestas (ofertas técnicas y económicas) de las contrataciones de bienes, servicios y obras.
- Se solicita información mínima de la empresa y sus contactos.
- Se renueva anualmente previa validación de datos.
- No tiene costo.

VS.

 No se requiere tener registro vigente en la BDPC para registrarse como proveedor y/o presentar ofertas.

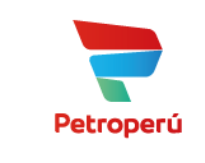

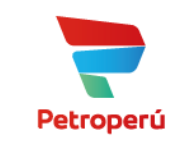

#### CÓMO <u>PRESENTO/REGISTRO MIS</u> <u>PROPUESTAS</u> EN EL NUEVO PORTAL DE CONVOCATORIAS Y PRESENTACIÓN DE OFERTAS

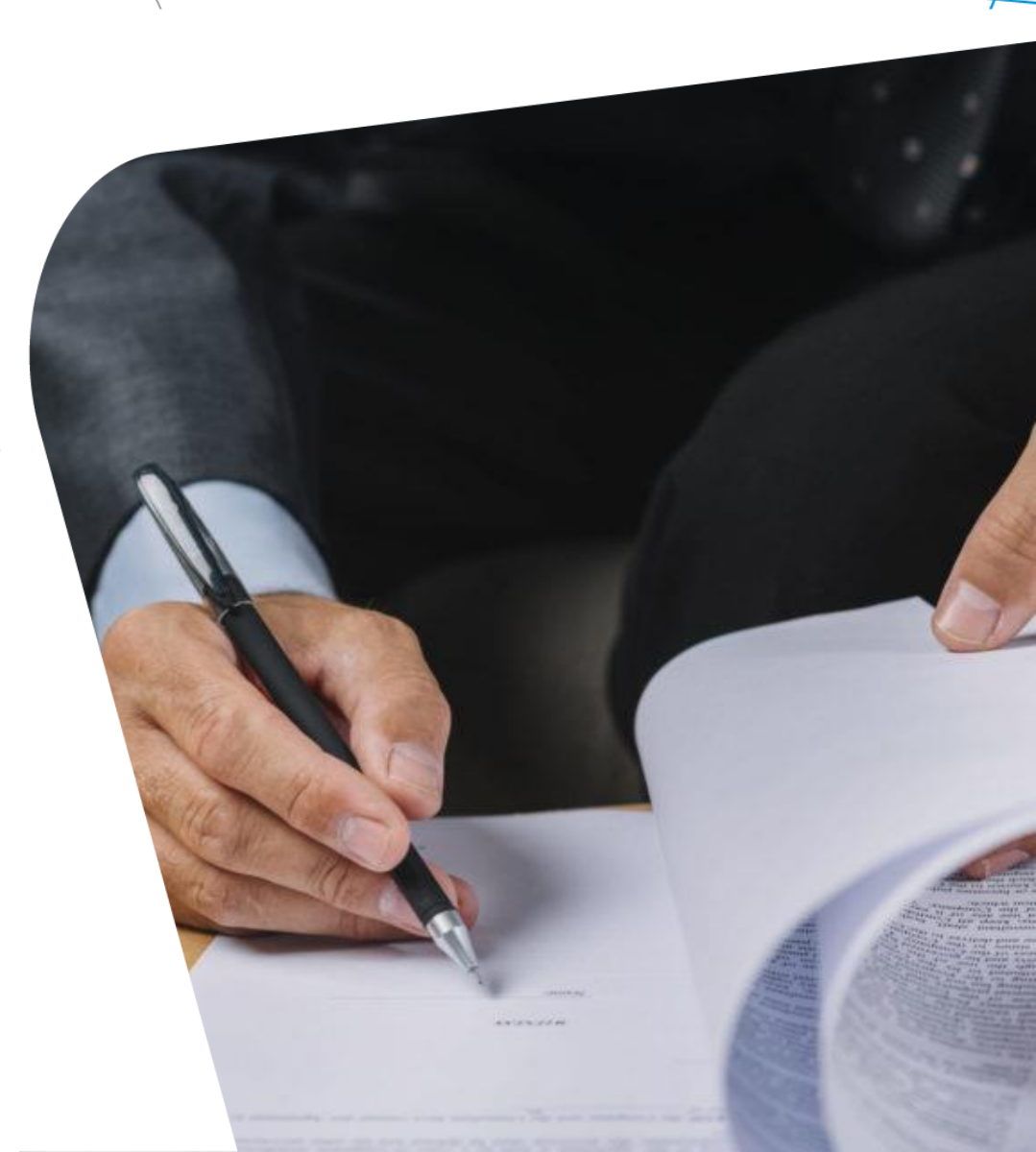

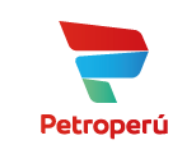

Deberá ingresar a su sesión como proveedor...

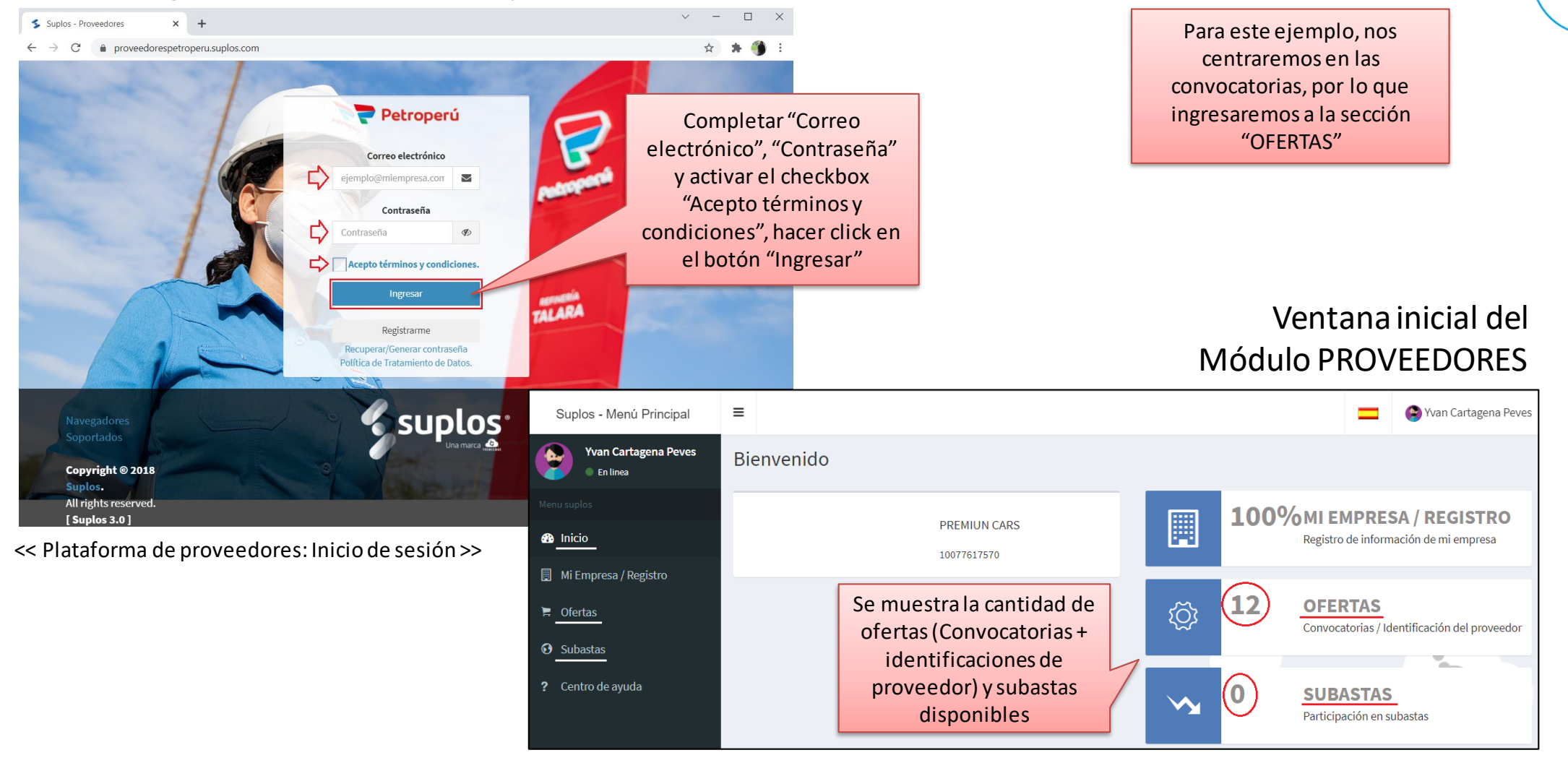

Convocatorias

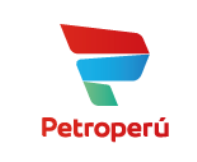

#### En la sección OFERTAS se muestra lo siguiente...

|                                 |                           |             |                                    | _                  |                                                    |                                             |         |                            |                                         |          |                               |                                                   |              |                                          |                         |                  |          |
|---------------------------------|---------------------------|-------------|------------------------------------|--------------------|----------------------------------------------------|---------------------------------------------|---------|----------------------------|-----------------------------------------|----------|-------------------------------|---------------------------------------------------|--------------|------------------------------------------|-------------------------|------------------|----------|
|                                 |                           |             |                                    |                    | Suplos                                             | - Menú Prin                                 | cipal   | ≡                          |                                         |          |                               |                                                   |              |                                          |                         |                  |          |
| Al hacer click                  | en "Co                    | onvo        | catorias", s                       | e                  | Menu suplos<br>Menu finicio<br>Mi Empi<br>Cofertas | an Cartagena<br>En linea<br>resa / Registro | Peves   | Sele<br>Ofer<br>Conv       | ccione e<br>tas<br>ocatorias<br>Acceder | l tipo   | de oferta<br>Ofert<br>Identi  | t <b>as</b><br>ficación del p<br>Acceder <b>(</b> | oroveed<br>9 | or                                       |                         |                  | (        |
| visualiza el po                 | ool de d                  | conv        | ocatorias                          |                    | 😧 Subasta                                          | IS                                          |         |                            |                                         |          | 7                             | <                                                 |              |                                          |                         |                  |          |
|                                 |                           |             |                                    |                    |                                                    |                                             |         |                            |                                         |          |                               |                                                   |              |                                          |                         |                  |          |
| <b>Q</b> Filtros de busqueda    |                           |             |                                    |                    |                                                    |                                             |         |                            |                                         |          |                               |                                                   |              |                                          |                         |                  |          |
| Número de proceso               |                           | Número d    | le convocatoria                    |                    | Objeto                                             |                                             |         | Estado                     |                                         |          |                               |                                                   |              |                                          |                         |                  |          |
| Q Digite el número de proc      | ceso                      | <b>Q</b> Di | igite el número de convocatori     | a                  | Todos                                              |                                             |         | Todos                      |                                         |          |                               | aacor or                                          | - "Id        | lontificaci                              | ón do pro               | voodor"          | <u> </u> |
| Convocatoria (Fecha inicio)     |                           | Recepció    | n / Registro de ofertas (Fech      | na                 | tipo de convocato                                  | ria                                         |         |                            |                                         |          |                               |                                                   |              |                                          | on de pro               | veeuor           | se       |
| Selecciona convocatoria         | a (fecha inicio)          | cierre)     | elecciona recención / registro (   | de ofer            | Pública                                            |                                             |         |                            |                                         |          | visualiza                     | a el pool                                         | l de i       | identificad                              | ciones de               | proveed          | dor      |
|                                 |                           |             |                                    |                    |                                                    | Γ                                           | Identif | ficación de pro            | oveedor                                 |          | •                             |                                                   |              |                                          |                         |                  |          |
|                                 |                           |             |                                    |                    |                                                    |                                             | QF      | iltros de busqued          | а                                       |          |                               |                                                   |              |                                          |                         |                  |          |
|                                 |                           |             |                                    | _                  |                                                    |                                             | Núm     | mero de procedimier        | ito                                     | Númer    | ro de invitación              | Obj                                               | eto          |                                          | Estado                  |                  |          |
| Número de proceso               | Numero de<br>convocatoria | Objeto      | Comprador                          | Convoc             | atoria (Fecha<br>nicio)                            | Recepcion / Ro<br>ofertas (Fech             | Q       | Digite el número           | de procedimiento                        | Q        | Digite el número de invitació | in T                                              | Todos        |                                          | Todos                   |                  |          |
| SEL-0074-2021-<br>OFP/PETROPERU | 1                         | Servicio    | RENZO SOTA VIZCARRA                | 30 de Novie<br>las | embre de -0001 a<br>00:00:00                       | 30 de Noviembre<br>las 00:00                | Invit   | itación (Fecha inicio)     | ción (fecha inicio)                     | Presen   | ntación de cotizantes (Fecha  | a final) tipo                                     | de invitaci  | ón                                       |                         |                  |          |
| SEL-0035-2021-<br>OLE/PETROPERU | 1                         | Servicio    | FLORES CHÁVEZ MARÍA<br>DEL ROSARIO | 30 de Novie<br>las | embre de -0001 a<br>00:00:00                       | 30 de Noviembre<br>las 00:00                |         |                            |                                         |          | Selecciona presentación de    | COUZAIRES I                                       | Publico      |                                          |                         |                  |          |
| SEL-0073-2021-<br>OFP/PETROPERU | 1                         | Bien        | OBED CAROLINA ROJAS<br>RENGIFO     | 30 de Novie<br>las | embre de -0001 a<br>00:00:00                       | 30 de Noviembre<br>las 00:00                |         |                            |                                         |          |                               |                                                   |              |                                          |                         | Q Buscar         |          |
| SEL-0071-2021-<br>OFP/PETROPERU | 1                         | Servicio    | JANET CARMELA VASTAG<br>MANCHEGO   | 30 de Novie<br>las | embre de -0001 a<br>00:00:00                       | 30 de Noviembre<br>las 00:00                |         | Número de<br>procedimiento | Número de<br>invitación                 | Objeto   | Comprador                     | Invitación (Fecha                                 | a inicio)    | Presentación de cotizan<br>(Fecha final) | Ites Estado del proceso | Mi participación | 08       |
| SEL-0040-2021-<br>OPC/PETROPERU | 1                         | Servicio    | PABLO ENRIQUE<br>TARAZONA VIVAR    | 30 de Novie<br>las | embre de -0001 a<br>00:00:00                       | 30 de Noviembre<br>las 00:00                | 0       | DLE/PETROPERU              | I                                       | Servició | ZENAIDA                       | 14:45:00                                          | JZ I d IdS   | 23:45:00<br>23:45:00                     | Ias CONVOCADO           | consultada.      | 57       |
|                                 |                           |             |                                    |                    |                                                    |                                             |         |                            |                                         |          |                               | Primera 1                                         | Última       |                                          |                         |                  |          |

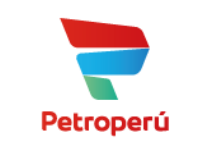

#### Cuando se trate un <u>Proceso por Competencia</u> (COM) te solicitará registrar tu participación

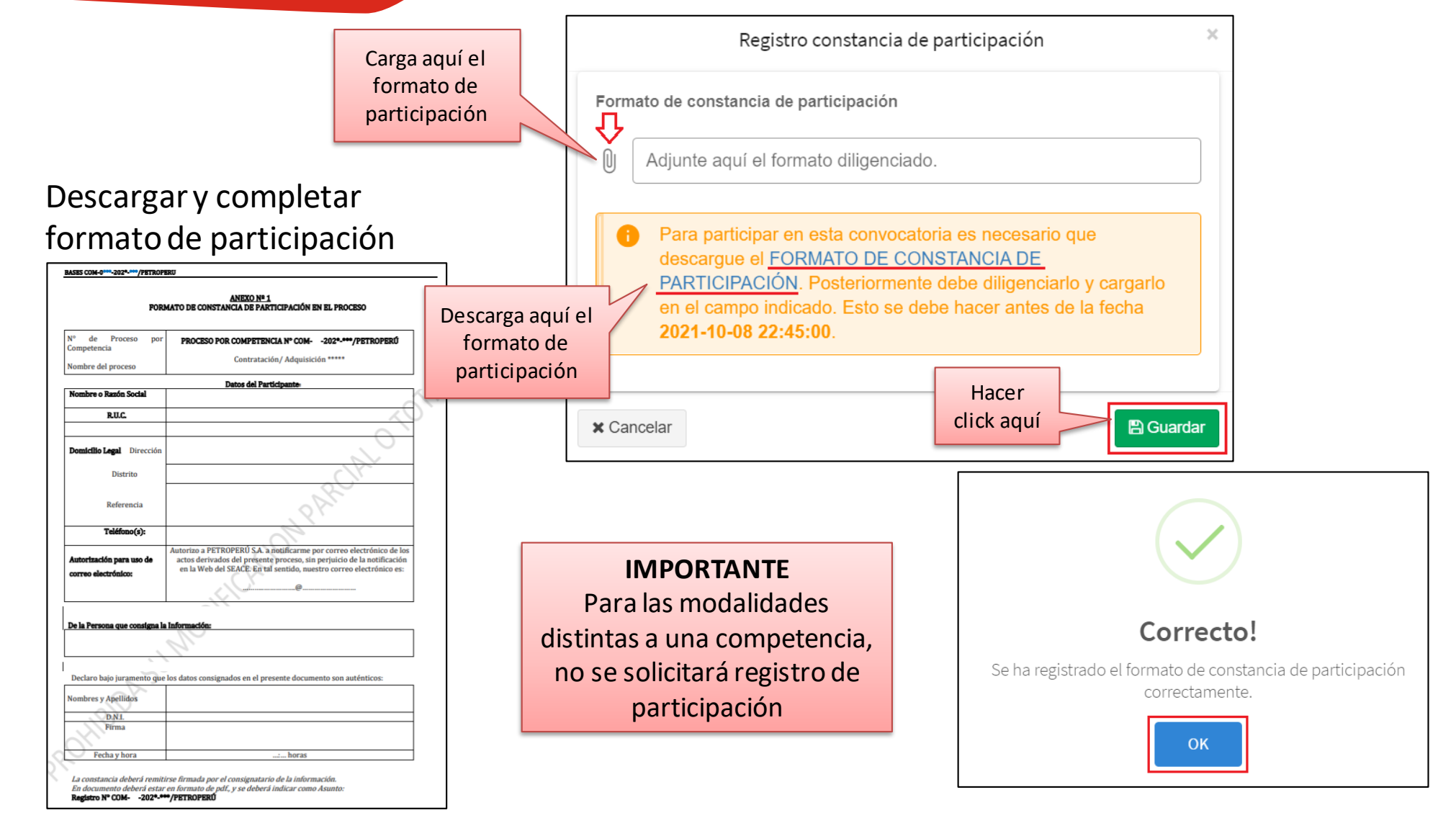

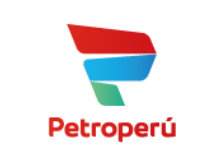

Siguiente 🗲

#### Información general del proceso de contratación

| Proveedor Prueba Petrop<br>© En linea<br>Menu<br>@ Ir al listado de ofertas<br>Menú oferta<br>@ <u>General</u><br>@ Calendario | Evento Nº COM-0026-2021-OFP/PETROPERU - Obra<br>El proceso / evento finaliza en: | Estado de envío                               | Para este ejemplo, se ha elegido el<br>proceso por competencia (COM):<br>COM-0026-2021-OFP/PETROPERU |
|----------------------------------------------------------------------------------------------------|----------------------------------------------------------------------------------|-----------------------------------------------|----------------------------------------------------------------------------------------------------|
| 🖺 Contenido                                                                                                    | Objeto                                                                           |                                               |                                                                                                    |
| 🛓 Visita de obra                                                                                                    | Obra                                                                             |                                               |                                                                                                    |
| <b>j</b> ≡ Formularios                                                                                                    | Descripción                                                                      |                                               | Calandaria dal procoso                                                                               |
| 🚯 Info. Solicitada 🜲                                                                                                    | CONSTRUCIÓN DE CANALES SUBTERRANEOS PARA EL TENDIDO DE TUBERÍAS DE GAS EL        | N REFINERÍA CONCHAN                           |                                                                                                    |
| ☑ Preguntas y aclaraciones ∨                                                                                                   | Empresa                                                                          | Responsable de la Oferta                      | Evento N° COM-0026-2021-OFP/PETROPERU - Obra                                                         |
| O Crear Mensaje                                                                                                    | petroperu                                                                        | administrador petroperú                       | El proceso / evento finaliza en:                                                                     |
| O Historial 💽 🖸                                                                                                    | (*) Corresponde al tiempo que resta p<br>del plazo de la presentación de propue  | ara el cierre Menú oferta<br>estas en central | Días     A     MINUTOS     SEGUNDOS       2     6     3     31                                       |

Calendario
 Contenido
 Visita de obra
 Formularios
 Info. Solicitada 4
 Preguntas y aclaracione

(registro de oferta técnica y económica)

Calendario 😯

Anterior 🗲

| Convocatoria (Fecha inicio                     | Convoc | atoria (Hora inicio)        | Li          | ímite registro de participantes |                                      |                                  |
|------------------------------------------------|--------|-----------------------------|-------------|---------------------------------|--------------------------------------|----------------------------------|
| 10 de Octubre de                               | 2021   |                             | 10:15:00    |                                 | 10 de Octubre de 2021 a las 11:00:00 |                                  |
| Recepción / Registro de ofertas (Fecha cierre) |        | Apertura evaluación Sobre   |             | Apertura evaluación Sobre       |                                      | Conferencia de oferentes         |
| (AAAA/MM/DD)                                   |        | 1                           |             | 2                               |                                      |                                  |
| 12 de Octubre del 2021 a las 16:30:00          |        | 13 de Octubre de 2021 a las |             | 15 de Octubre de 2021 a las     | as La fecha y hora se indica en el   |                                  |
|                                                |        | 12:00:00                    |             | 12:00:00                        | registrado en el SEAC                |                                  |
| Presentación de consultas                      | A      | bsolución de co             | onsultas    | Integración de bases            |                                      | Otorgamiento buena pro           |
| La fecha y hora se indica en el                | La f   | echa y hora se iı           | ndica en el | La fecha y hora se indica e     | n el                                 | La fecha y hora se indica en el  |
| calendario registrado en el SEACE              | calen  | dario registrado            | en el SEACE | calendario registrado en el S   | SEACE                                | calendario registrado en el SEAC |

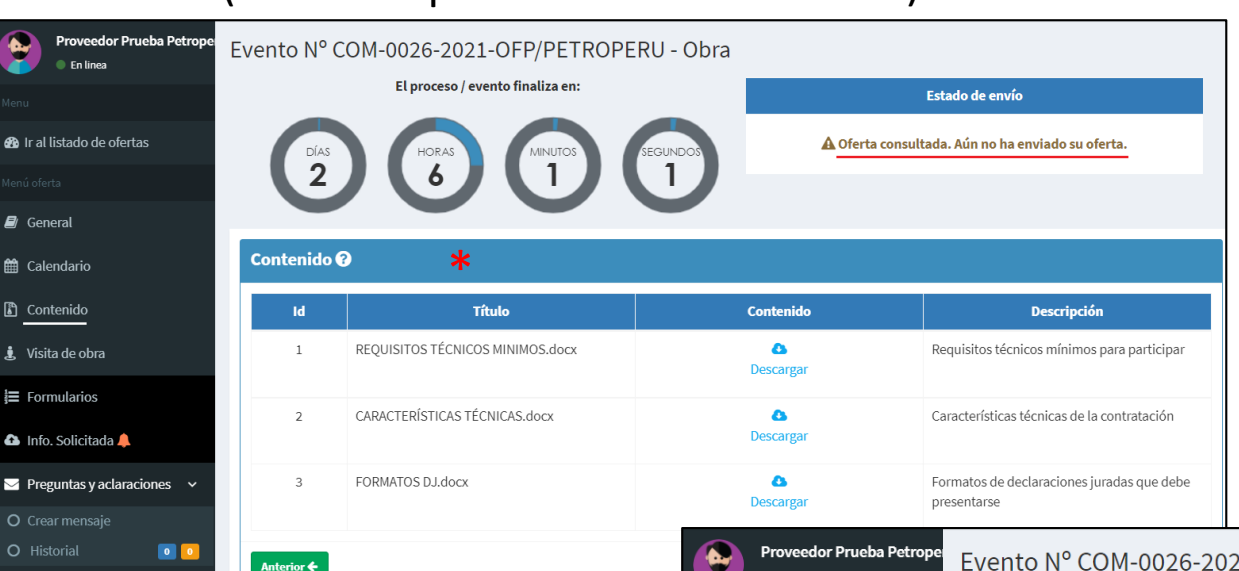

#### Contenido (Bases del proceso de contratación)

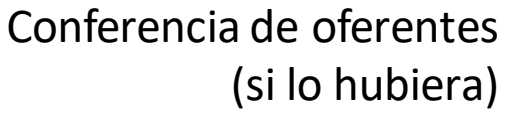

Petroperú

(\*) Bases y condiciones del proceso de contratación.

Para las siguientes modalidades, estos documentos se publican en el SE@CE:

- Proceso por competencia
- Adjudicación selectiva
- Adjudicación abreviada
- Adjudicación para acuerdo marco
- Subasta inversa electrónica

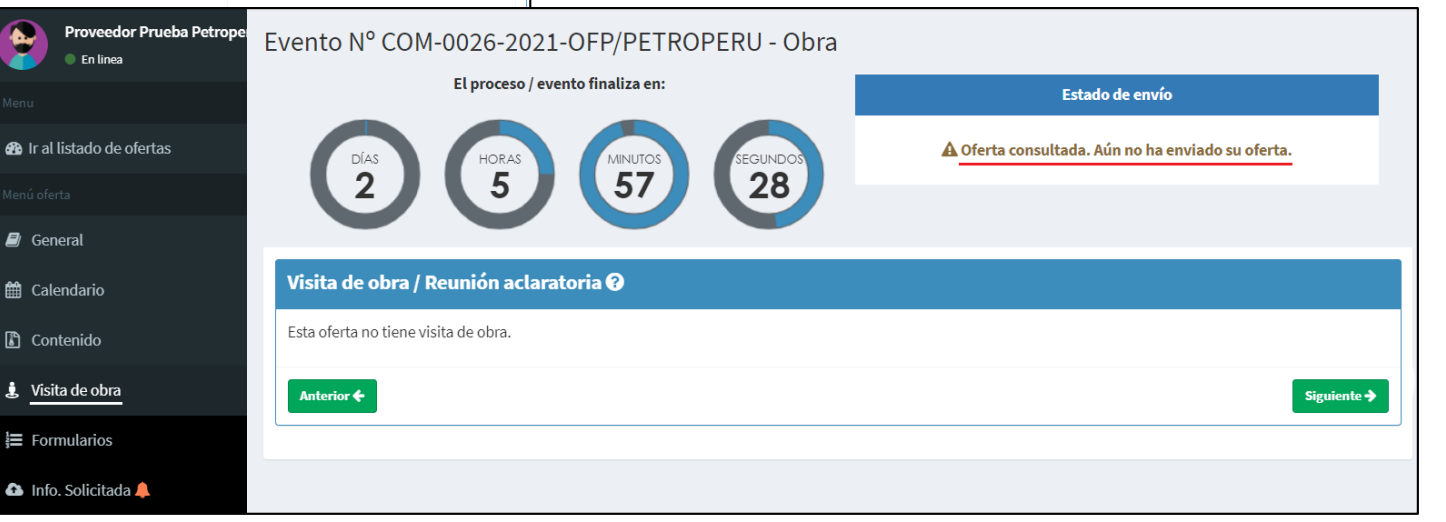

### Información solicitada

#### Sección donde se cargarán las propuestas (archivos de ofertas)

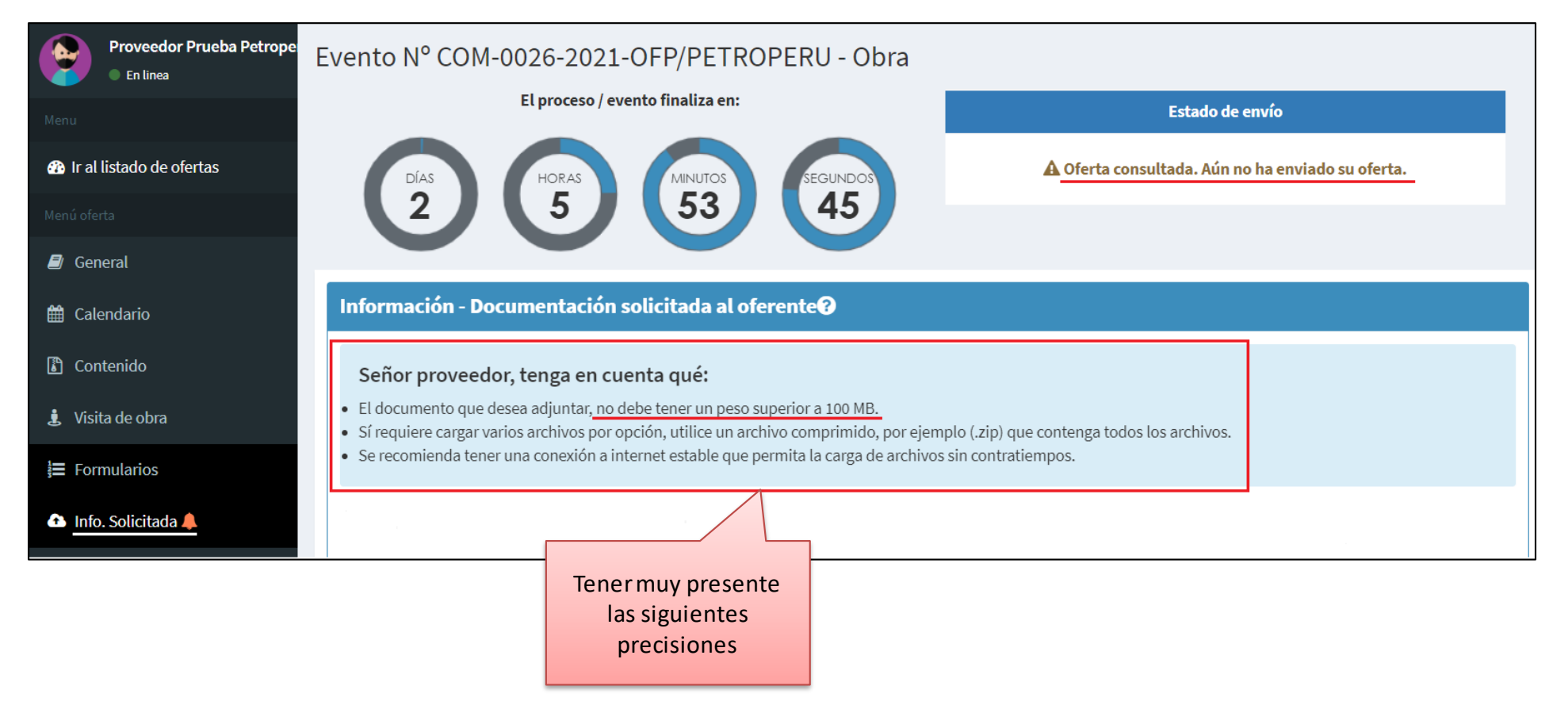

Petroperú

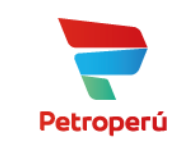

#### Información solicitada

#### Sección donde se cargarán las propuestas (archivos de ofertas)

| Id | Тіро    | Título                                | Obligatorio | Descripción                                                                                                    | Requisitos                                                                                        | Respuesta Actual                   |  |  |  |  |
|----|---------|---------------------------------------|-------------|----------------------------------------------------------------------------------------------------|---------------------------------------------------------------------------------------------------|------------------------------------|--|--|--|--|
|    | Sobre 1 |                                       |             |                                                                                                    |                                                                                                   |                                    |  |  |  |  |
| 1  | archivo | Propuesta<br>Técnica                  | SI          | Archivo solicitado:<br>Cargue aquí el archivo con su propuesta<br>técnica. En caso el archivo supere los<br>100MB, use la opción "Propuesta<br>Técnica (adicional)" para completar la<br>carga de su propuesta técnica.       | Clic aqui para cargar el archivo. •<br>Aquí se cargarán los<br>archivos de la oferta<br>técnica   | No ha cargado<br>ninguna respuesta |  |  |  |  |
| 2  | archivo | Propuesta<br>Técnica<br>(adicional)   | NO          | Archivo solicitado:<br>Cargue aquí la información de su<br>propuesta técnica que no haya podido<br>cargar en la parte 1.                                                                                                    | Clic aqui para cargar el archivo. 🚭                                                               | No ha cargado<br>ninguna respuesta |  |  |  |  |
|    |         |                                       |             | Sobre 2                                                                                                    |                                                                                                   |                                    |  |  |  |  |
| 1  | archivo | Propuesta<br>Económica                | SI          | Archivo solicitado:<br>Cargue aquí el archivo con su propuesta<br>económica. En caso el archivo supere<br>los 100MB, use la opción "Propuesta<br>Económica (adicional)" para completar<br>la carga de su propuesta económica. | Clic aqui para cargar el archivo. 🕰<br>Aquí se cargarán los<br>archivos de la oferta<br>económica | No ha cargado<br>ninguna respuesta |  |  |  |  |
| 2  | archivo | Propuesta<br>Económica<br>(adicional) | NO          | Archivo solicitado:<br>Cargue aquí la información de su<br>propuesta económica que no haya<br>podido cargar en la parte 1.                                                                                                    | Clic aqui para cargar el archivo. 🕰                                                               | No ha cargado<br>ninguna respuesta |  |  |  |  |

Para el ejemplo, asumiremos que la oferta técnica supera los 100MB (130MB)

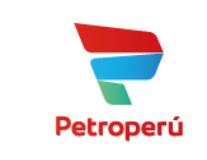

#### Presentación de propuesta: Carga de archivo con oferta técnica - Parte 1

| Id                                                                              | Тіро    | Título                                                                     | Obligatorio      | Descripción                                                                                                    | Requisitos                                                                                                    | Respuesta Actual                   |           |  |  |  |
|---------------------------------------------------------------------------------|---------|----------------------------------------------------------------------------|------------------|----------------------------------------------------------------------------------------------------|----------------------------------------------------------------------------------------------------|------------------------------------|-----------|--|--|--|
|                                                                                 |         |                                                                            |                  | Sobre 1                                                                                                    |                                                                                                    |                                    |           |  |  |  |
| 1                                                                               | archivo | Propuesta<br>Técnica                                                       | SI               | Archivo solicitado:<br>Cargue aquí el archivo con su propuesta<br>técnica. En caso el archivo supere los<br>100MB, use la opción "Propuesta<br>Técnica (adicional)" para completar la<br>carga de su propuesta técnica. | Clic aqui para cargar el archivo.  Clic aqui para cargar el archivo. Hacer click aquí para cargar el primer archivo (95MB) | No ha cargado<br>ninguna respuesta |           |  |  |  |
| 2 archivo<br>Puede arrastrar directamente el<br>archivo a cargar a esta sección |         |                                                                            |                  |                                                                                                    |                                                                                                    |                                    |           |  |  |  |
|                                                                                 |         | (Si requiere cargar más de un documento por favor adjunte un archivo .zip) |                  |                                                                                                    |                                                                                                    |                                    |           |  |  |  |
|                                                                                 |         |                                                                            |                  |                                                                                                    |                                                                                                    |                                    |           |  |  |  |
|                                                                                 |         | Seleccione                                                                 | el archivo a car | gar.                                                                                                    |                                                                                                    |                                    | 7Examinar |  |  |  |

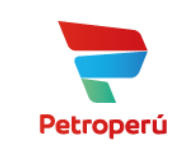

#### Archivo oferta técnica - Parte 1 (95MB)

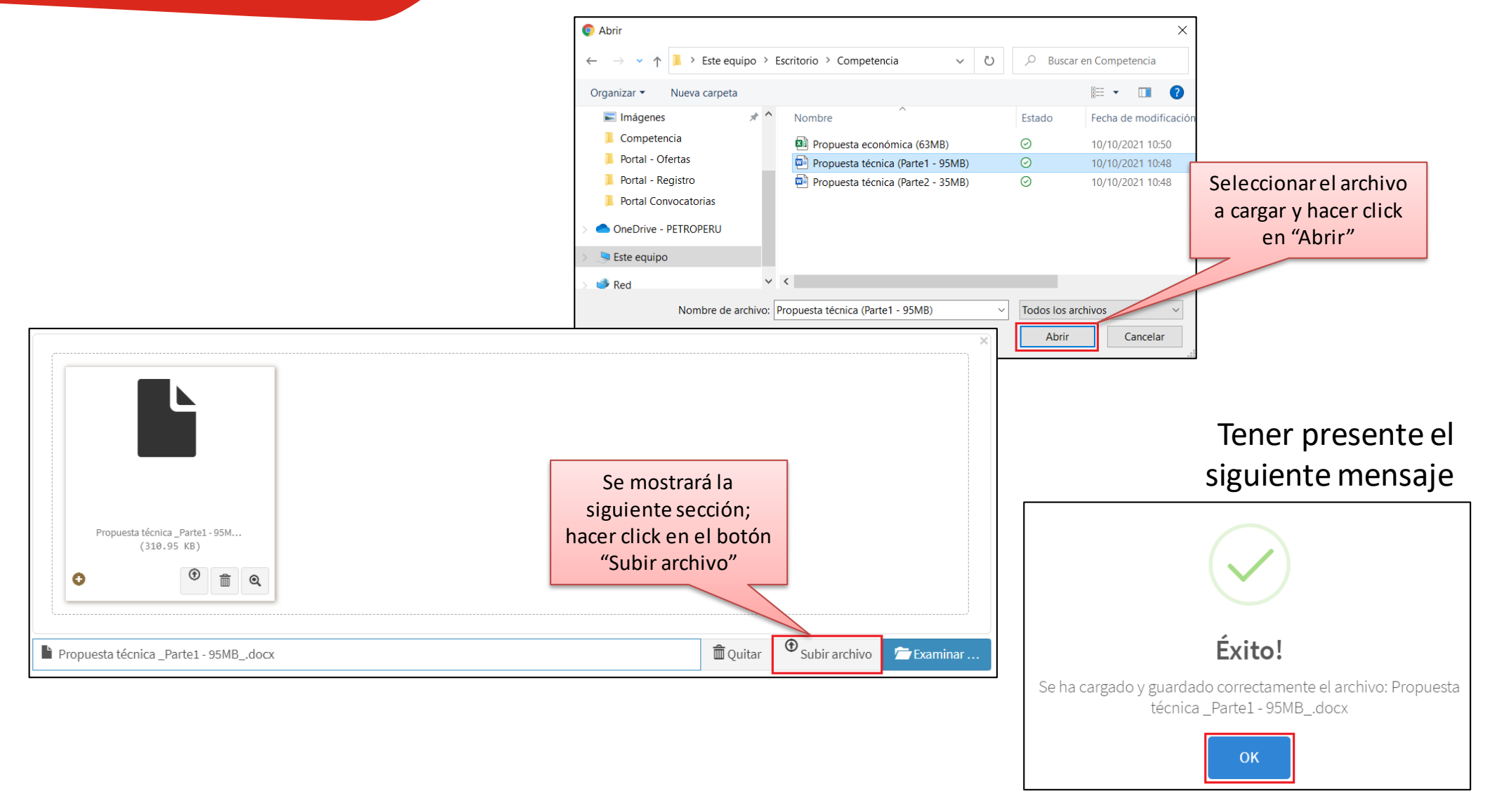

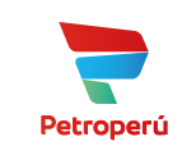

#### Presentación de propuesta: Carga de archivo con oferta técnica - Parte 2

| Id | Тіро    | Título                              | Obligatorio         | Descripción                                                                                                    | Requisitos                                                | Respuesta Actual                   |                                            |
|----|---------|-------------------------------------|---------------------|----------------------------------------------------------------------------------------------------|-----------------------------------------------------------|------------------------------------|--------------------------------------------|
|    |         |                                     |                     | Sobre 1                                                                                                    |                                                           |                                    |                                            |
| 1  | archivo | Propuesta<br>Técnica                | SI                  | Archivo solicitado:<br>Cargue aquí el archivo con su propuesta                                                                                        | Clic aqui para cargar el archivo. 🟠                       | Descargar                          |                                            |
|    |         |                                     |                     | técnica. En caso el archivo supere los<br>100MB, use la opción "Propuesta<br>Técnica (adicional)" para completar la<br>carga de su propuesta técnica. | Hacer click aquí para cargar<br>el segundo archivo (35MB) |                                    |                                            |
| 2  | archivo | Propuesta<br>Técnica<br>(adicional) | NO                  | Archivo solicitado:<br>Cargue aquí la información de su<br>propuesta técnica que no haya podido<br>cargar en la parte 1.                              | Clic aqui para cargar el archivo. 🕰                       | No ha cargado<br>ninguna respuesta |                                            |
|    |         |                                     | Puede ar<br>archivo | rastrar directamente el<br>a cargar a esta sección                                                                                                    |                                                           |                                    |                                            |
|    |         |                                     |                     | <u>Arras</u><br>(Si requiere cargar más de                                                                                                    | un documento por favor adjunte un ar                      | rchivo .zip)                       | Otra opció<br>archivo a car<br>el botón "E |
|    |         |                                     |                     |                                                                                                    |                                                           |                                    |                                            |
|    |         |                                     |                     |                                                                                                    |                                                           |                                    | ;                                          |

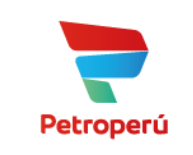

#### Archivo oferta técnica - Parte 2 (35MB)

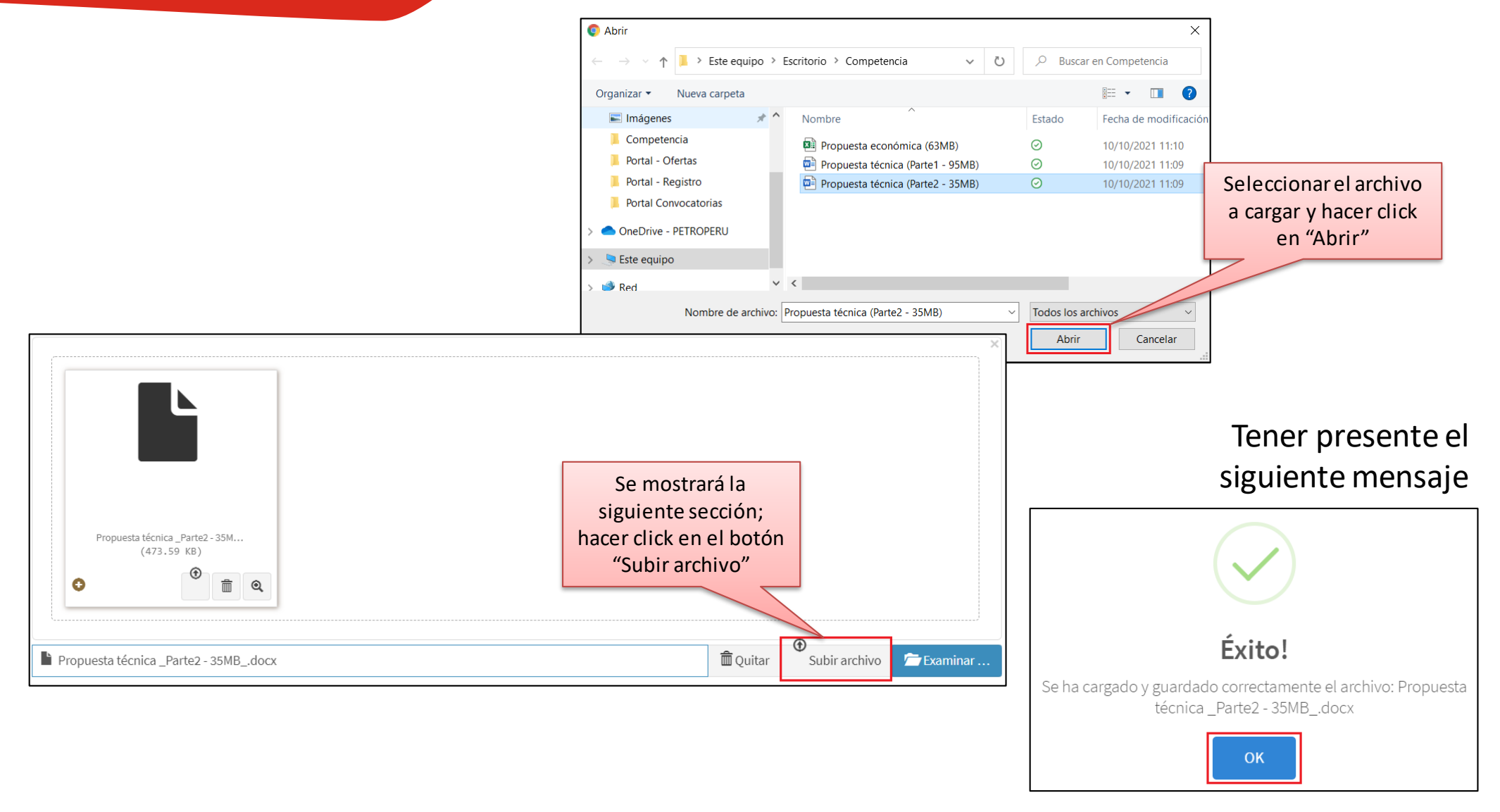

Para el ejemplo, asumiremos que la oferta económica NO supera los 100MB (63MB)

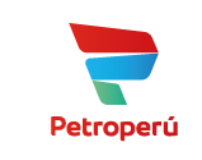

#### Presentación de propuesta: Carga de archivo con oferta económica

|   |         |                        |                             | Sobre 2                                                                                                    |                                                                                                    |                                    |                                                                      |
|---|---------|------------------------|-----------------------------|----------------------------------------------------------------------------------------------------|----------------------------------------------------------------------------------------------------|------------------------------------|----------------------------------------------------------------------|
| 1 | archivo | Propuesta<br>Económica | SI                          | Archivo solicitado:<br>Cargue aquí el archivo con su propuesta<br>económica. En caso el archivo supere<br>los 100MB, use la opción "Propuesta<br>Económica (adicional)" para completar<br>la carga de su propuesta económica. | Clic aqui para cargar el archivo.  Clic aqui para cargar el archivo. Clic aquí para cargar el primer archivo (63MB) | No ha cargado<br>ninguna respuesta |                                                                      |
| 2 | archivo | P                      | uede arrast<br>irchivo a ca | rrar directamente el<br>rgar a esta sección<br>Arras                                                                                                    | tre y suelte aquí su archivo                                                                                        |                                    | ×                                                                    |
|   |         |                        |                             | (Si requiere cargar más de                                                                                                    | un documento por favor adjunte un a                                                                                 | archivo .zip)                      | Otra opción; buscar<br>archivo a cargar desde<br>el botón "Examinar" |
|   |         | Seleccion              | ne el archivo a             | cargar.                                                                                                    |                                                                                                    |                                    | Examinar                                                             |

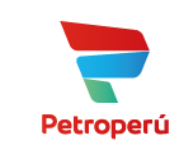

#### Archivo oferta económica (63MB)

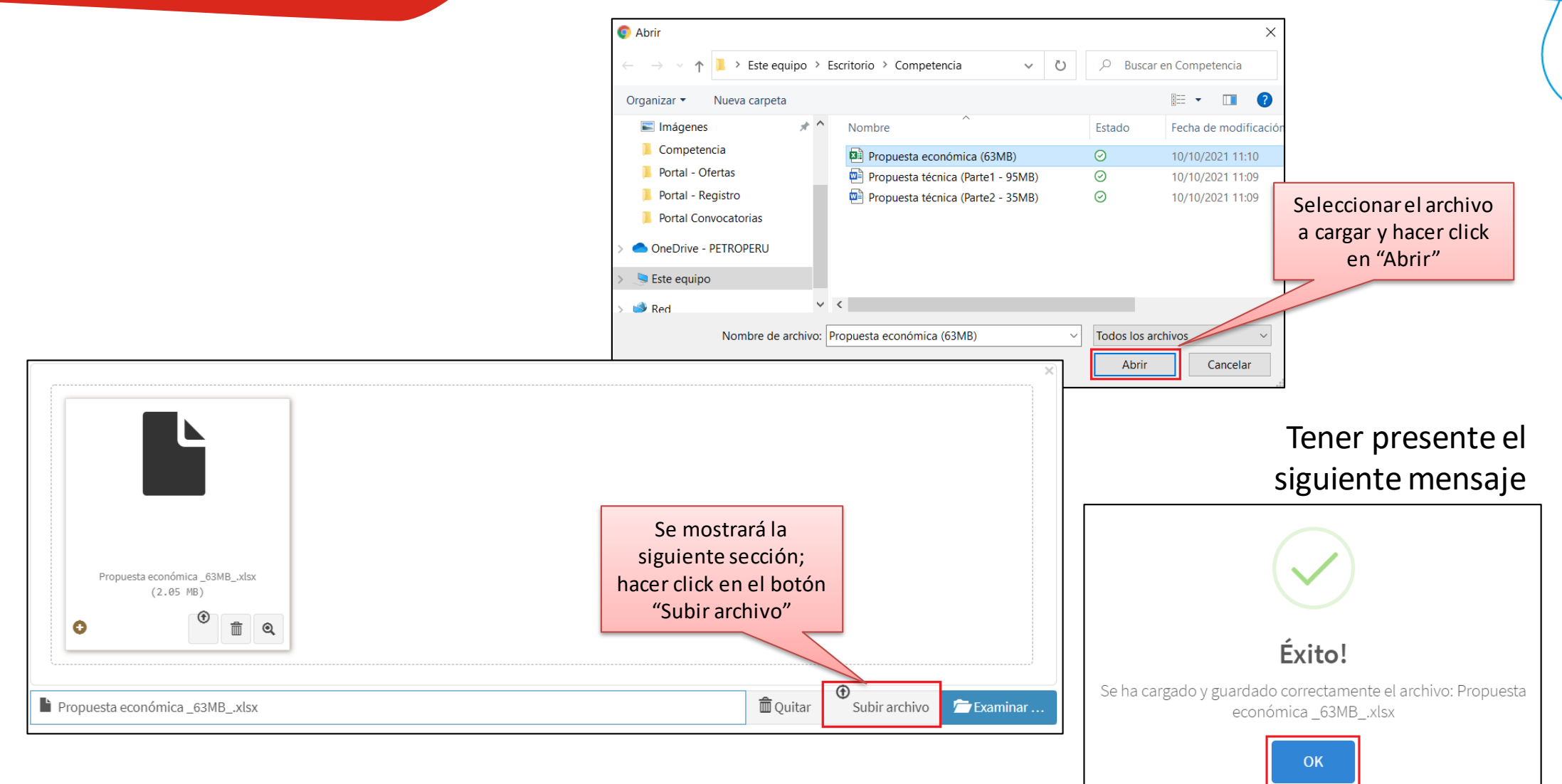

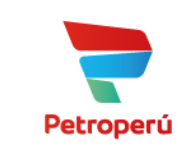

#### Información solicitada: Resumen de la carga de propuestas

| Id | Тіро    | Título                                | Obligatorio | * Descripción                                                                                                    | Requisitos                                                                | Respuesta Actual                   | Archivo Parte 1           |
|----|---------|---------------------------------------|-------------|----------------------------------------------------------------------------------------------------|---------------------------------------------------------------------------|------------------------------------|---------------------------|
|    | Sobre 1 |                                       |             |                                                                                                    |                                                                           |                                    | (95MB)                    |
| 1  | archivo | Propuesta<br>Técnica                  | SI          | Archivo solicitado:<br>Cargue aquí el archivo con su propuesta                                                                                              | Clic aqui para cargar el archivo. 🚭                                       | Descargar                          |                           |
|    |         |                                       |             | use la opción "Propuesta Técnica (adicional)"<br>para completar la carga de su propuesta<br>técnica.                                                        | Se cargaron dos archivos porque la propuesta superaba los 100MB           |                                    | Archivo Parte 2<br>(35MB) |
| 2  | archivo | Propuesta<br>Técnica<br>(adicional)   | NO          | Archivo solicitado:<br>Cargue aquí la información de su propuesta<br>técnica que no haya podido cargar en la parte 1.                                       | Clic aqui para cargar el archivo. 🚭                                       | Descargar                          | Archivo único             |
|    |         |                                       |             | Sobre                                                                                                    | 2                                                                         |                                    | (63MB)                    |
| 1  | archivo | Propuesta<br>Económica                | SI          | Archivo solicitado:<br>Cargue aquí el archivo con su propuesta                                                                                              | Clic aqui para cargar el archivo. 🕰                                       | Descargar                          |                           |
|    |         |                                       |             | económica. En caso el archivo supere los<br>100MB, use la opción "Propuesta Económica<br>(adicional)" para completar la carga de su<br>propuesta económica. | Se cargó sólo un archivos porque la propuesta NO superaba los 100MB       |                                    | No se usó esta<br>opción  |
| 2  | archivo | Propuesta<br>Económica<br>(adicional) | NO          | Archivo solicitado:<br>Cargue aquí la información de su propuesta<br>económica que no haya podido cargar en la<br>parte 1.                                  | Clic aqui para cargar el archivo. •<br>Hacer click aquí<br>para enviar la | No ha cargado ninguna<br>respuesta |                           |
|    |         |                                       |             |                                                                                                    | propuesta                                                                 | 🖉 Enviar oferta                    |                           |

(\*) Recuerde que siempre debe cargar los archivos en la parte obligatoria; sólo debe usar las parte no obligatoria (opcional) cuando el archivo a cargar supere los 100MB

#### Datos de registro de la propuesta

| Enviar Oferta ×                                                                                                    | Datos d    |
|----------------------------------------------------------------------------------------------------|------------|
| Presentación de oferta en consorcio<br>Consorcio<br>Verte de un Consorcio<br>deberá elegir la opción "SI"<br>Nombre y apellido de quien registra la oferta                                                                                                    | CONSORC    |
| Tipo de documento     Número de documento de quien registra la oferta       T     Selecciona una opción                                                                                                    | 1          |
| Email de quien registra la oferta                                                                                                    |            |
| <ul> <li>Fenga en cuenta que:</li> <li>Al enviar su oferta su compañía se entenderá como participante del proceso.</li> <li>Recuerde que su propuesta solo podrá ser consultada por el comprador una vez finalice el evento.</li> <li>Si envía una propuesta y requiere actualizar documentos cargados, puede hacerlo actualizando los documentos requeridos y envíando nuevamente su oferta, siempre y cuando lo haga antes de la fecha y hora de cierre del evento.</li> </ul> |            |
| ¿Está seguro que desea enviar la oferta?                                                                                                    | prese      |
| K Cerrar     Hacer click aquí para<br>enviar la propuesta                                                                                                    | sigu<br>me |

#### IMPORTANTE

Puede registrar sus propuesta en cualquier momento; sin embargo, sólo debe enviar la propuesta en la fecha que se indica en las bases y/o condiciones del proceso

# Datos de las empresas que conforman el consorcio (cuando aplique)

| Nombre del consorcio |                        |            |
|----------------------|------------------------|------------|
|                      |                        |            |
|                      |                        |            |
|                      | Empresas del consorcio |            |
| RUC                  | Razón social           | <b>0</b> ° |
| 1                    |                        |            |
|                      |                        | ◆ Agregar  |

Petroperú

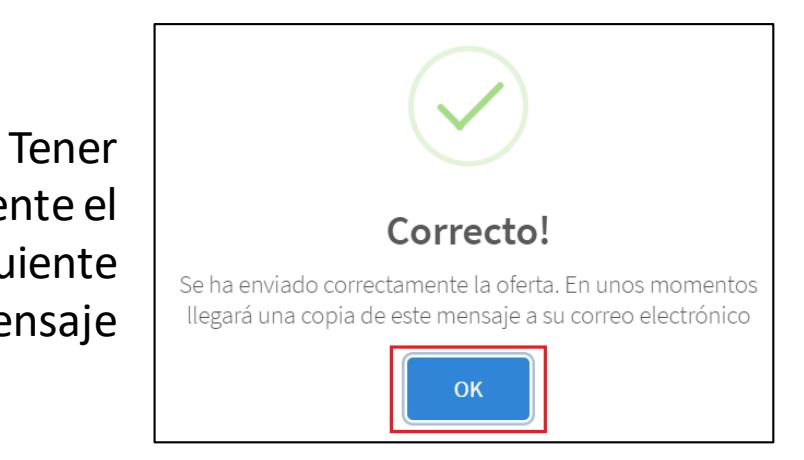

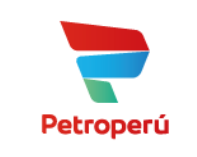

#### Visualizar al información del estado del proceso

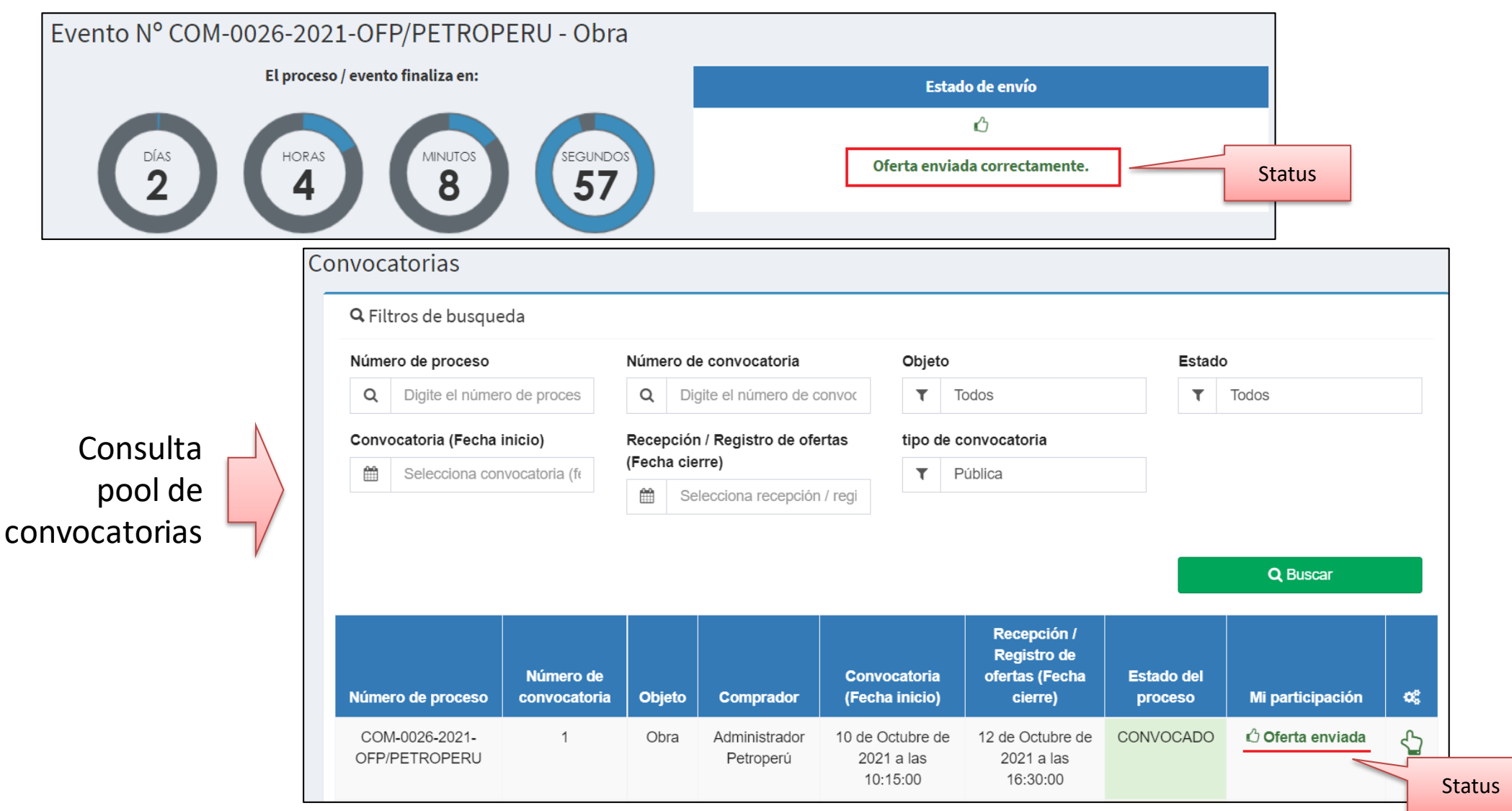

### ¿y el SE@CE...?

SE@CE - Sistema Electrónico de Contrataciones del Estado

- Medio de notificación pública.
- Medio oficial para publicar las contrataciones nacionales: COM, SEL, ABR, ACM y SIE.
- Se publican las bases, calendario completo y resultados sólo de las contrataciones nacionales.

Portal de Convocatorias y Presentación de ofertas

 Medio de notificación pública y privada.

VS.

- Medio oficial para publicar las contrataciones internacionales (PCI y CAI), contrataciones entre 1 y 10 UIT's y las identificaciones de proveedor.
- Adicionalmente, se publican las contrataciones nacionales (COM, SEL, ABR, ACM y SIE).
- Es el principal medio digital para la recepción de propuestas (ofertas técnicas y económicas) de las contrataciones.

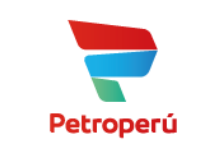

### Enlaces de inetrés...

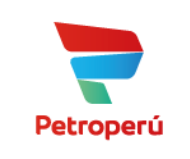

#### https://www.petroperu.com.pe

| Portal PETROPERÚ               | × +                    |                                       |                                                                                                    |                                                                                                    |                                                                                                    |                                   | $\sim$ | - [      | × |
|--------------------------------|------------------------|---------------------------------------|----------------------------------------------------------------------------------------------------|----------------------------------------------------------------------------------------------------|----------------------------------------------------------------------------------------------------|-----------------------------------|--------|----------|---|
| ← → C 🌲 petroperu.             | com.pe                 |                                       |                                                                                                    |                                                                                                    |                                                                                                    |                                   | z      | <b>*</b> | : |
| Información po                 | ıra contratistas en re | lación al COVID-19                    |                                                                                                    |                                                                                                    | Más información                                                                                                    | ) < >                             | ×      |          | Í |
| Usuario                        | 5                      | Juntos con                            | tra el COVID Con                                                                                                    | ntáctanos E                                                                                        | English version                                                                                                    | Buscar                            |        |          |   |
| 🛜 Pet                          | roperú                 | Salo                                  | a de prensa 👘 De                                                                                                    | enuncias I -                                                                                       | Transparencia                                                                                                    | Cumplimie                         | nto    |          |   |
| ACERCA DE<br>PETROPERÚ<br>S.A. | PRODUCTOS              | PROYECTOS Y<br>UNIDADES<br>OPERATIVAS | RESPONSABILIDAD<br>SOCIOAMBIENTAL                                                                                                    | BUEN<br>GOBIERNO<br>CORPORATIVO                                                                    | INVERSIONISTAS                                                                                                    | PROVEEDO                          | DRES   |          |   |
| Proveed                        | lores                  |                                       |                                                                                                    |                                                                                                    |                                                                                                    |                                   |        |          |   |
| 1. → Nuevo                     | Portal de Convocato    | orias > Avi:                          | sos y convocatorias<br>PAAC<br>Adquisiciones y contrat<br>Identificación de Provee<br>Procesos de venta públi<br>Competencia internació<br>Avisos de contratación<br>Avisos varios<br>Arrendamiento de área<br>uso de oficinas | > Info<br>> Regi<br>taciones > Con<br>edores > Mes<br>ica > Info<br>onal relac<br>futura<br>s para | rmación general<br>istro proveedor califio<br>curso público Termin<br>a de partes virtual<br>rmación para contra<br>ción al COVID-19 | cado<br>ales del sur<br>tistas en |        |          |   |

#### **Enlaces de interés...**

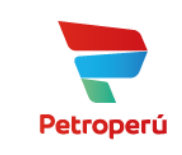

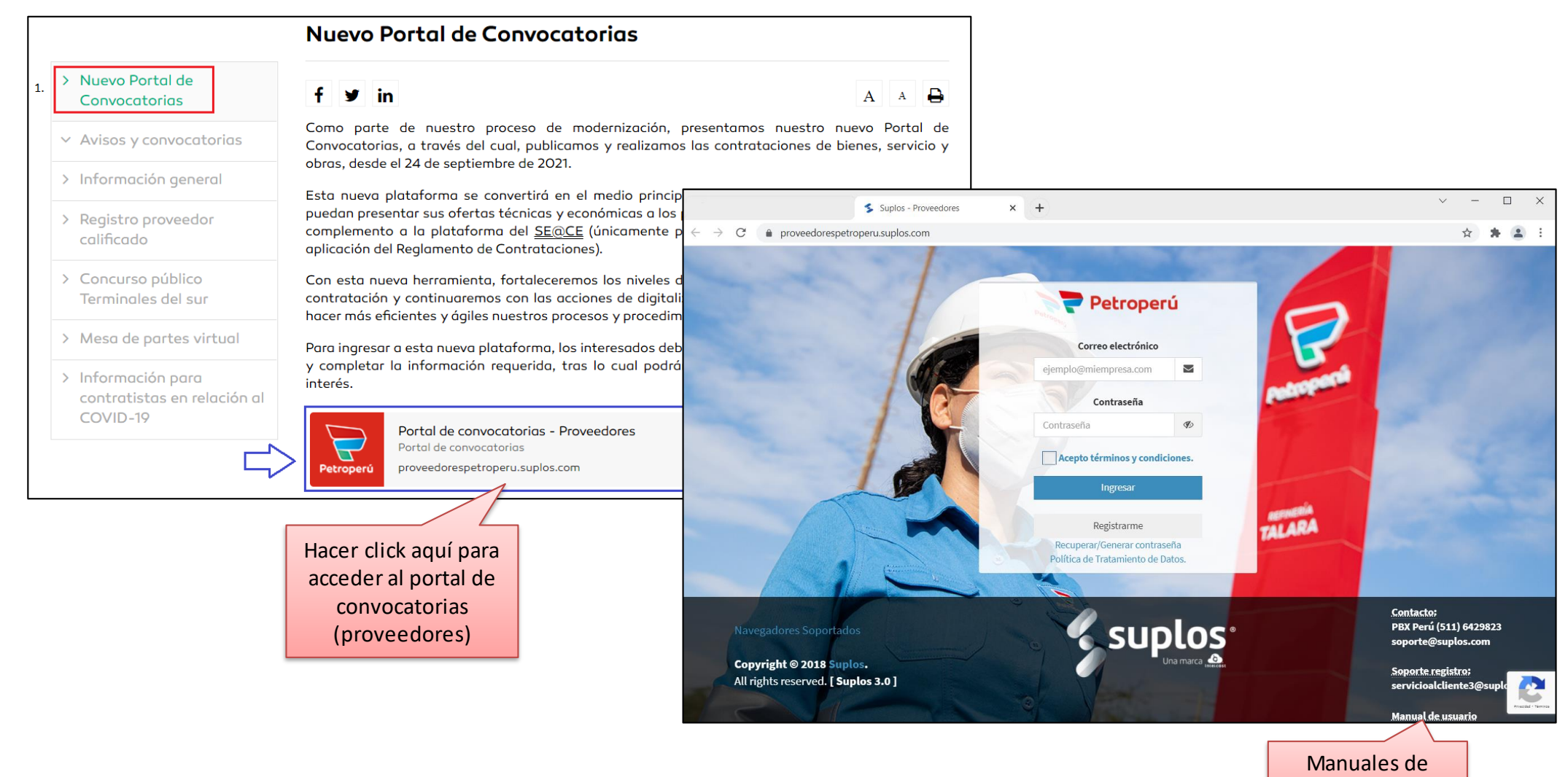

usuario

#### Enlaces de interés...

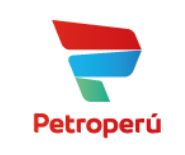

La siguiente información es pública y está disponible sin necesidad de ingresar al portal de convocatorias

> Nuevo Portal de Convocatorias

Avisos y convocatorias

> PAAC

> Adquisiciones y 2 contrataciones

> > Identificación de Proveedores

> Procesos de venta

> Competencia internacional

> Avisos de contratación futura

> Avisos varios

#### Adquisiciones y contrataciones У in Estimado proveedor,

Para poder revisar nuestras diversas convocatorias, clicar sobre la opción respec

1. Nuevo Portal de Convocatorias

Avisos y convocatorias

f

Búsqueda pública de procesos de contratación convocados desde el 24 setiembre de 2021.

- Para participar en estos procesos de contratación, ingresa aquí.
- 2. Búsqueda de procesos convocados bajo el ámbito de aplicación: (i) Reglan Contrataciones de PETROPERÚ S.A., aprobado con A/D Nº 39-2021-PP (v desde el 28 de junio de 2021) y (ii) Reglamento de Adquisiciones y Contrat PETROPERÚ S.A., aprobado con A/D Nº 109-2018-PP (vigente desde el 9 de 2019 hasta el 27 de junio de 2021) 🕄
- 3. Búsqueda de procesos convocados bajo el ámbito de aplicación del Reglar Adquisiciones y Contrataciones de PETROPERÚ S.A., aprobado con A/D I 2017-PP; vigente hasta el 8 de enero de 2019.
- 4. REGISTRO DE PROCESOS DE CONTRATACIÓN EN EL SEACE 2017-2019

#### Adquisiciones y contrataciones

А А 🖨

#### Búsqueda pública de procesos de contratación convocados desde el 24 de setiembre de 2021

| f 🎔 in                  | А                                                                                                    | A 🔒 |
|-------------------------|----------------------------------------------------------------------------------------------------|-----|
| BÚSQUEDA                |                                                                                                    |     |
| Estado:<br>TODOS        | Lugar de convocatoria:<br>▼ TODOS                                                                     | ~   |
|                         | BUSCAR                                                                                                | - 1 |
| Nro. de proceso         | SEL-0074-2021-OFP/PETROPERU                                                                           |     |
| Número de convocatoria  | 1                                                                                                    |     |
| Fecha de convocatoria   |                                                                                                    |     |
| Lugar de convocatoria   | (OFP) Oficina principal                                                                               |     |
| Descripción del proceso | SERVICIO DE CONTENCIÓN Y RECUPERACIÓN DE<br>HIDROCARBURO EN LA ZONA DE LA LAGUNA DE REFINE<br>CONCHAN | RIA |

### **Enlaces de interés...**

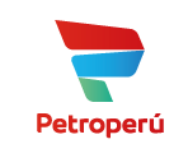

y está disponible sin necesidad de Avisos y convocatorias ingresar al portal de convocatorias Identificación de Proveedores > Nuevo Portal de f У in A A Identificación de Proveedores Convocatorias Búsqueda pública de procesos de identificación de Estimado proveedor, Avisos y convocatorias proveedor convocados desde el 24 de setiembre de 2021 Para poder revisar nuestros diversos procedimientos de identificación de proveedor, c > PAAC sobre la opción respectiva: > Adquisiciones y Nuevo Portal de Convocatorias f y in Α Α ₽ contrataciones Búsqueda pública de procesos de identificación de proveedor convocados desde e Ľ. **BÚSQUEDA** Identificación de de setiembre de 2021. 3 Proveedores • Para participar en estos procesos de identificación de proveedor, ingresa aquí. > Procesos de venta Estado: Lugar de convocatoria: TODOS TODOS > Competencia internacional BUSCAR > Avisos de contratación futura Nro. de procedimiento 0001-2021-OLE/PETROPERU > Avisos varios Número de invitación 1 Fecha de convocatoria 2021-10-07 Lugar de convocatoria (OLE) Oleoducto

 Lugar de convocatoria
 (OLE) Oleoducto

 Descripción del procedimiento
 SERVICIO DE TRASLADO EN VEHICULOS LIVIANOS PARA PERSONAL DE LA GERENCIA DPTO. OLEODUCTO

 Archivos de condiciones técnicas, absolución de consultas y condiciones técnicas integradas
 CCTT Serv Traslado Personal flota liviana GDOL Rev\_R\_ FINALES.pdf

 Estado
 CONVOCADO

La siguiente información es pública

#### Notas finales...

- El registro no tiene costo.
- La vigencia del registro es por un año; la renovación está a cargo de PETROPERU, previa validación de la información registrada.
- Es el principal medio para recibir las propuestas de los proveedores.
- Proveedores clasificados como "NSR" sólo participan en contrataciones de hasta 10 UIT's.
- La BDPC califica la idoneidad de los proveedores.
- Para registrarse en el portal y presentar ofertas, no se requiere tener registro activo en la BDPC; para que la propuesta presentada sea admitida, si.

#### Notas finales...

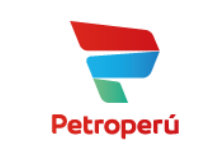

- El SE@CE publicita los procesos "COM", "SEL", "ABR", "ACM" y "SIE".
- Las bases, el calendario completo y resultados de los procesos "COM", "SEL", "ABR", "ACM" y "SIE" sólo se publican en el SE@CE.
- A partir del lunes 18.10.2021 la presentación de propuestas se realizarán principalmente de manera electrónica a través del portal.
- Los proveedores cuentan con soporte técnico de lunes a viernes de 07:00 a 19:00 y los sábados de 08:00 a 12:00.
  - ✓ (511) 6429823
  - ✓ servicioalcliente3@suplos.com

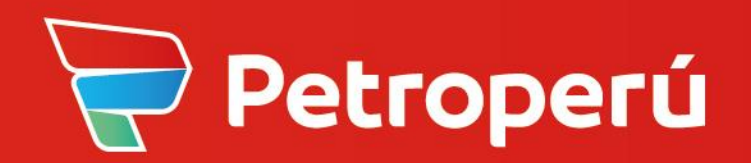